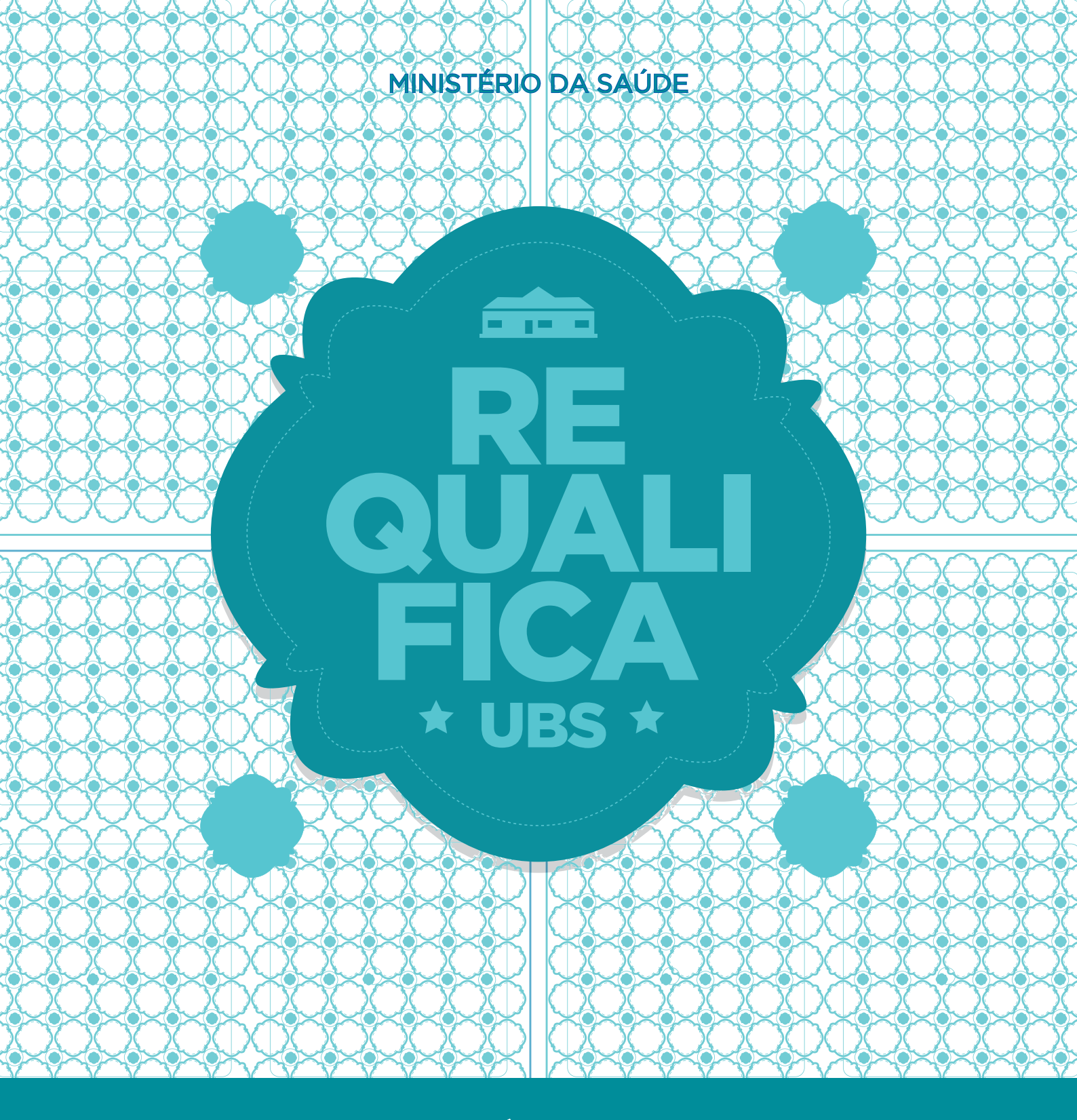

### RESPOSTAS ÀS PERGUNTAS MAIS FREQUENTES

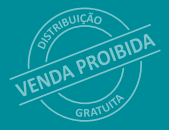

Brasília – DF 2016 MINISTÉRIO DA SAÚDE Secretaria de Atenção à Saúde Departamento de Atenção Básica

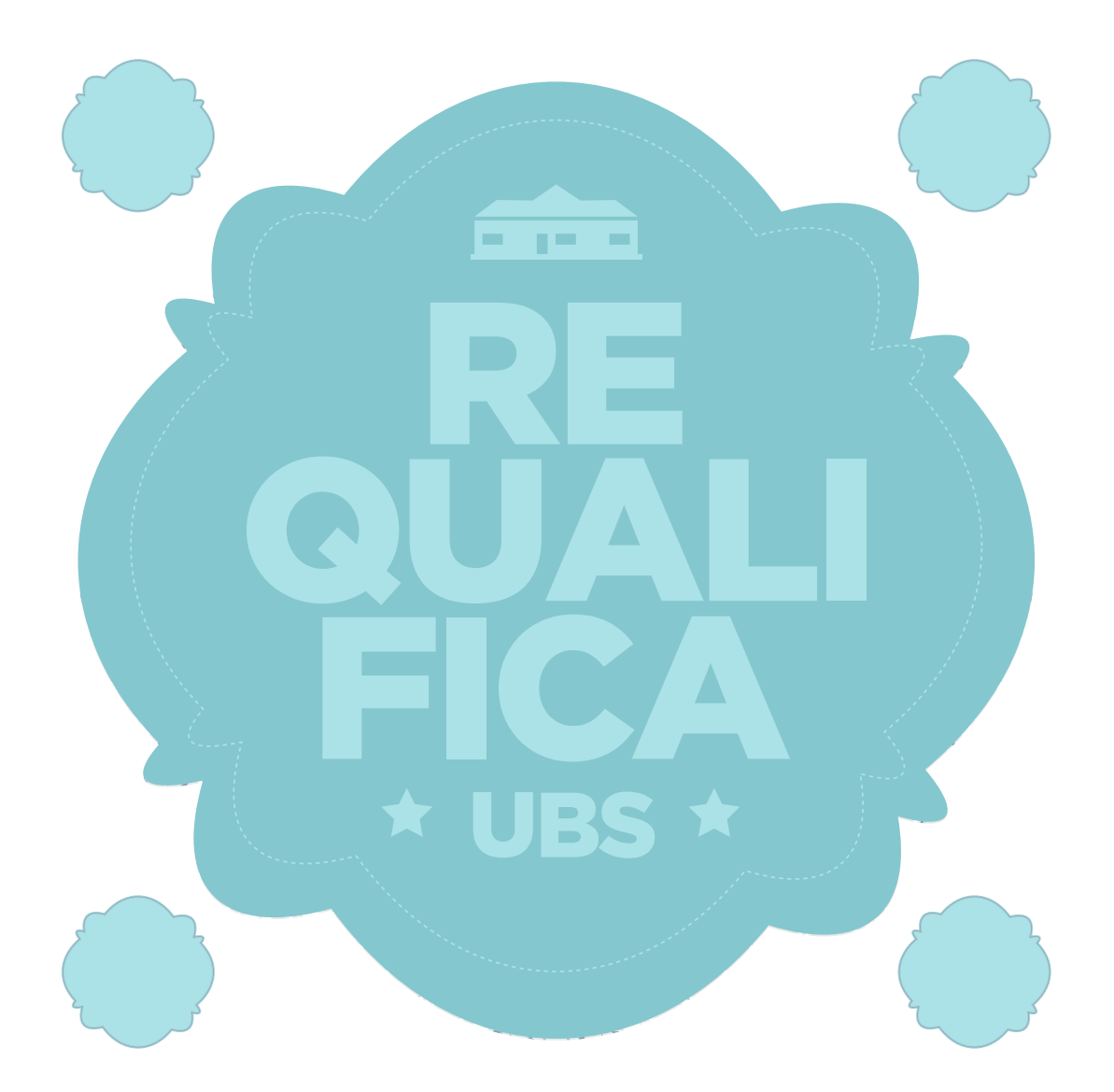

### RESPOSTAS ÀS PERGUNTAS MAIS FREQUENTES

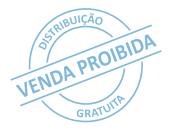

2016 Ministério da Saúde.

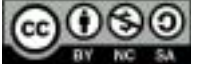

Esta obra é disponibilizada nos termos da Licença Creative Commons – Atribuição – Não Comercial – Compartilhamento pela mesma licença 4.0 Internacional. É permitida a reprodução parcial ou total desta obra, desde que citada a fonte.

A coleção institucional do Ministério da Saúde pode ser acessada, na íntegra, na Biblioteca Virtual em Saúde do Ministério da Saúde: <www.saude.gov.br/bvs>. O conteúdo desta e de outras obras da Editora do Ministério da Saúde pode ser acessado na página: <htp://editora.saude.gov.br>.

Tiragem: 1ª edição - 2016 - versão eletrônica

Elaboração, distribuição e informações: MINISTÉRIO DA SAÚDE Secretaria de Atenção à Saúde Departamento de Atenção Básica SAF Sul, Quadra 2, lotes 5/6, Edifício Premium, bloco II, subsolo CEP: 70070-600 – Brasília/DF Tel.: (61) 3315-9031 *Site*: www.dab.saude.gov.br *E-mail*: dab@saude.gov.br

*Supervisão-geral:* Anne Elizabeth Berenguer Antunes

*Coordenação técnica geral:* Diogo Castro

*Revisão técnica*: Diego Castro Alonso

*Elaboração de texto*: Andrezza Birolo Joaquim Carla Belo de Matos Luan Philipe Moreira Nunes Manuela Oliveira da Silva

Colaboração: Alessandra Helena Manzi Medeiros Ana Paula Dezoti Daniela de Carvalho Ribeiro Elis Márcia Araújo Gomes Evaldo Matheus Fabiana Rody Costa Janaína Mesquita Araújo Laura Cristina Martins de Souza Lilianne Barros Aguiar Márcio do Nascimento Paz Maristela Sampaio Souza Nadja Teixeira Resende Paula Jeane Araújo Rayanna Lisboa Silvânia Maria Figuerôa de Matos Sueli Zeferino Ferreira Almeida Tacilia Azevedo Pimenta Thamires Piovezan Borges Tharso Padilha Nogueira Guimarães

*Capa e Projeto gráfico:* Sávio Cavalcante Marques

*Organização editorial:* Marco Aurélio Santana da Silva

Editora responsável: MINISTÉRIO DA SAÚDE Secretaria-Executiva Subsecretaria de Assuntos Administrativos Coordenação-Geral de Documentação e Informação Coordenação de Gestão Editorial SIA, Trecho 4, lotes 540/610 CEP: 71200-040 – Brasília/DF Tels.: (61) 3315-7790 / 3315-7794 Fax: (61) 3233-9558 *Site:* http://editora.saude.gov.br *E-mail:* editora.ms@saude.gov.br

Equipe editorial: Normalização: Daniela Ferreira Barros da Silva Revisão: Tamires Alcântara e Tatiane Souza Diagramação: Leonardo Gonçalves

Ficha Catalográfica

Brasil. Ministério da Saúde. Secretaria de Atenção à Saúde. Departamento de Atenção Básica. Requalifica UBS : respostas às perguntas mais frequentes [recurso eletrônico] / Ministério da Saúde, Secretaria de Atenção à Saúde, Departamento de Atenção Básica. – Brasília : Ministério da Saúde, 2016.

102 p. : il.

Modo de acesso: *World Wide Web*: <www.saude.gov.br/bvs/publicacoes/requalifica\_ubs\_respostas> ISBN 978-85-334-2380-0

1. Atenção Básica – Requalificação. 2. Instituições de Saúde - Melhoria. 3. Financiamento de Construções. I. Título.

CDU 614.39

Catalogação na fonte - Coordenação-Geral de Documentação e Informação - Editora MS - OS 2016/0236

*Título para indexação:* Reclassifies UBS: answers to frequent questions

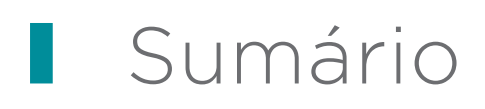

| APRESENTAÇÃO                 | 4   |
|------------------------------|-----|
| 1 INTRODUÇÃO                 | 5   |
| 2 DÚVIDAS GERAIS             | 7   |
| 2.1 Acessando o Sismob       | 7   |
| 2.2 Prazos                   | 27  |
| 2.3 Repasse de Recursos      | 29  |
| 2.4 Documentos e informações | 36  |
| 2.5 Resolvendo diligências   | 37  |
| 3 AMPLIAÇÃO                  | 50  |
| 4 CONSTRUÇÃO                 | 64  |
| 5 REFORMA                    | 86  |
| REFERÊNCIAS                  | 101 |

O Programa de Requalificação de Unidades Básicas de Saúde (Requalifica UBS), instituído no âmbito da Política Nacional de Atenção Básica no ano de 2011, visa contribuir para a estruturação e o fortalecimento da Atenção Básica no País. Com o programa, foi criado incentivo financeiro com o objetivo de aperfeiçoar a estrutura física de Unidade Básica de Saúde (UBS) e prover infraestrutura adequada às equipes de Atenção Básica (AB) e aos usuários do Sistema Único de Saúde (SUS).

### 1 INTRODUÇÃO

O Programa de Requalificação de Unidades Básicas de Saúde foi instituído no ano de 2011 pelo governo federal e é uma das estratégias do Ministério da Saúde para o fortalecimento da Atenção Básica no Brasil.

O Requalifica UBS, por meio da melhoria da estrutura física das unidades de saúde, pretende proporcionar ambientes acolhedores e dentro dos melhores padrões de qualidade. Dessa forma, é possível oferecer ótimas condições para as práticas de saúde desenvolvidas pelas equipes de Atenção Básica e de Saúde da Família para a população brasileira.

Uma das ações desenvolvidas pelo programa é a transferência de recursos financeiros, do Fundo Nacional de Saúde (FNS) para os Fundos Municipais de Saúde (FMS), como meio de incentivar e apoiar os estados e os municípios que necessitem de novas Unidades Básicas de Saúde ou que queiram melhorar a estrutura das suas UBS para aumentar e qualificar as ações e os serviços ofertados na Atenção Básica.

O Requalifica UBS considera três modalidades para as obras; são elas: Ampliação, Construção e Reforma das Unidades Básicas de Saúde. Até meados de 2015, tinham sido aprovadas mais de 16.800 obras de reforma e ampliação e mais de 10.000 obras de construção de novas UBS em todo o Brasil. O Ministério da Saúde, considerando todas as propostas aprovadas, investirá aproximadamente 5,5 bilhões de reais para o início e o término das obras.

Com a alta demanda de propostas solicitadas, surgiu a necessidade de reunir as várias informações das obras em um únicosistemaparaapoiarogerenciamentodofluxodeinformação da execução delas entre os proponentes e o Ministério da Saúde. Assim, foi criado o Sistema de Monitoramento de Obras (Sismob), no ano de 2012, como ferramenta para subsidiar o monitoramento das obras do Requalifica UBS e de outras do Ministério da Saúde.

Este documento, que apresenta as perguntas e as respostas mais frequentes sobre o Programa de Requalificação de Unidades Básicas de Saúde, objetiva auxiliar os gestores e os técnicos estaduais e municipais para adesão de propostas e monitoramento das obras cadastradas no programa desde seu início até a conclusão; além de ofertar informações sobre os componentes, repasses de recursos, prazos e demais critérios previstos em portaria.

## 2 DÚVIDAS GERAIS

### 2.1 Acessando o Sismob

10 que é?

O Sistema de Monitoramento de Obras (Sismob) é a ferramenta utilizada para o gerenciamento das obras contempladas por meio do Requalifica UBS.

O Sismob tem o objetivo de monitorar todas as obras de engenharia e infraestrutura de Unidades Básicas de Saúde e Academias da Saúde financiadas com recurso federal.

#### 2 Como acessá-lo?

Para o primeiro acesso, o município deverá entrar no endereço eletrônico <http://dab2.saude.gov.br/sistemas/ sismob/login.php> e utilizar como usuário o Cadastro Nacional da Pessoa Jurídica (CNPJ) do Fundo Municipal de Saúde (FMS) e a respectiva senha. Após esse acesso, será possível cadastrar os usuários (técnicos, engenheiros/arquitetos e prefeito). Caso não possua a senha de acesso ao FMS, será necessário cadastrar ou atualizar seu cadastro junto à Diretoria de Controle das Ações e Serviços de Saúde (<u>Dicon</u>) do seu estado.

|                           | Sistema de<br>Monitoramento<br>de Obras                           |
|---------------------------|-------------------------------------------------------------------|
|                           | A saida do sistema foi realizada com sucesso. Até a próxima.      |
| THE R                     | Acesso ao sistema de Monitoramento de OBRAS                       |
| Acesso ao satama          | * Dados otingatório                                               |
| Publicações / Legelação   | Login Acesso Pres 🖗                                               |
| Placa de Obra             | Acesso Persoa Fisca 🔮                                             |
| Modele de Ordem de Sankjo | Unideria * informe o utudelo CNPJ do Fundo Municipal de Saúde- FM |
| Passo a Passo             | Senha " Senha do Fundo Municipal de Saúde                         |
| Contatos                  | ENTRUR                                                            |
|                           | esqueó minha senha                                                |

## 3 Como cadastrar técnicos, engenheiros e prefeito?

Após acessar com o CNPJ e a senha do FMS, as abas de cadastro ficarão acessíveis.

Cadastrar primeiro o prefeito, digitando o Cadastro de Pessoas Física (CPF), e clicar em "Pesquisar". Preencher os dados do prefeito, principalmente o *e-mail*, pois a senha pessoal do Sismob seguirá para o *e-mail* cadastrado.

| A 1                                                                                                    |                              |                                            | 5                                                                                   | istema de                                                                                  |
|----------------------------------------------------------------------------------------------------|------------------------------|--------------------------------------------|-------------------------------------------------------------------------------------|--------------------------------------------------------------------------------------------|
|                                                                                                    |                              | 7                                          | Mor                                                                                 | nitoramento                                                                                |
| AUDE SAUDE                                                                                                    | -                            | 1                                          |                                                                                     | de Obras                                                                                   |
| TODA HORA                                                                                                    |                              |                                            |                                                                                     | K K                                                                                        |
|                                                                                                    |                              |                                            | Viol etä logado                                                                     | com 9kuieto:13405124000173                                                                 |
| strar usuários                                                                                                    |                              |                                            |                                                                                     |                                                                                            |
| Prefette 0                                                                                                    | Digerters / Wallers 0 Texe   | u 0                                        |                                                                                     |                                                                                            |
| Sifeme c Of                                                                                                    | a Palata * 9438778800 [19300 | X144                                       | - (                                                                                 | Digite o CPF do F<br>e clique em Pes                                                       |
|                                                                                                    |                              | veleto calastrado                          | N-0.356                                                                             | N RO DI RO                                                                                 |
| 07                                                                                                    | Rete                         |                                            | Últera Moslicação                                                                   | Alterur Esclar                                                                             |
|                                                                                                    | Nertun Profess Calochada en  | e o nomento                                |                                                                                     |                                                                                            |
|                                                                                                    | À                            |                                            | / Sis<br>Moni<br>d                                                                  | stema de<br>itoramento<br>e Obras                                                          |
| Cadastrar usualrice                                                                                                    |                              |                                            | Sis<br>Moni<br>d<br>Vect etti kyado                                                 | stema de<br>itoramento<br>e Obras                                                          |
| Cadastrar usualities                                                                                                    |                              |                                            | Sis<br>Moni<br>d                                                                    | stema de<br>itoramento<br>e Obras                                                          |
| Cadastrar usualities                                                                                                    |                              | -•<br>Digite                               | Vect etta kejado                                                                    | stema de<br>itoramento<br>e Obras<br>A 1991<br>con teaso et la verse recerció<br>as inform |
| Cadastrar usualities                                                                                                    |                              | -o<br>Digite<br>princi                     | Vectoria heads<br>todas<br>palmente                                                 | as inform<br>o en                                                                          |
| Cadestrar usualities<br>Cadestrar usualities<br>Carrier<br>Carrier<br>Same 17<br>Carrier<br>Carrier                                                                                                    |                              | - 0<br>Digite<br>princi<br>eletrõ          | Vect etta Name<br>d<br>Vect etta Name<br>todas<br>palmente<br>nico, poi             | as inform<br>o entropy                                                                     |
| Callestrar usualities                                                                                                    |                              | Digite<br>princi<br>eletrõ<br>irá pa       | Vest etta heads<br>vest etta heads<br>todas<br>palmente<br>nico, poi<br>ra o e-ma   | as inform<br>o entractional                                                                |
| Cardinations of the second second sec                                                                                                    |                              | Digite<br>princi<br>eletrô<br>irá pa       | vererererererererererererererererererer                                             | as inform<br>o en<br>s a senha p<br>ail cadastrado                                         |
| Condestrue usualities                                                                                                    |                              | Digite<br>princi<br>eletrõ<br>irá pa       | vereta teado<br>todas<br>palmente<br>nico, poi<br>ra o e-ma                         | as inform<br>o en<br>s a senha ;<br>ail cadastrado                                         |
| Codestrue usualities<br>Codestrue usualities<br>Codestrue usualities<br>Construes<br>Construes<br>Con |                              | -o<br>Digite<br>princi<br>eletrô<br>irá pa | vet eta kaeto<br>todas<br>palmente<br>nico, poi<br>ra o e-ma                        | as inform<br>o en<br>s a senha p<br>ail cadastrado                                         |
| Contentions of the second second seco                                                                                                    |                              | Digite<br>princi<br>eletrô<br>irá pa       | vot eta tupeto<br>todas<br>palmente<br>nico, poi<br>ra o e-ma                       | as inform<br>o en<br>s a senha p<br>ail cadastrado                                         |
| Cedestrar usualities<br>Cedestrar usualities<br>Cedestrar usualities                                                                                                    |                              | Digite<br>princi<br>eletrô<br>irá pa       | Vest esta Nacedo<br>Vest esta Nacedo<br>todas<br>palmente<br>nico, poi<br>ra o e-ma | as inform<br>o en<br>a senha p<br>ail cadastrado                                           |
| Cachestrar usualities<br>Cachestrar usualities<br>Cachestrar usualities                                                                                                    |                              | Digite<br>princi<br>eletrô<br>irá pa       | vererererererererererererererererererer                                             | as inform<br>o en<br>s a senha p<br>ail cadastrado                                         |
| Condestrue unuerica<br>Sectors unuerica<br>Condestrue unuerica<br>Sector V<br>Congression<br>Sector 1<br>Sector 1<br>Sector 1<br>Sector 1<br>Sector 1<br>Sector 1<br>Sector 1<br>Sector 1                                                                                                    |                              | Digite<br>princi<br>eletrõ<br>irá pa       | todas<br>palmente<br>nico, poi<br>ra o e-ma                                         | as inform<br>o en<br>s a senha p<br>ail cadastrado                                         |

Para cadastrar um ou mais engenheiros/arquitetos, digitar o CPF, clicar em pesquisar e preencher os dados. A senha pessoal do Sismob será encaminhada para o *e-mail* cadastrado.

| Monitoramento<br>de Obras                  | J.                  | A         | 2                       | SAUDE SAU                                                                                                    |
|--------------------------------------------|---------------------|-----------|-------------------------|----------------------------------------------------------------------------------------------------|
| Void eta legalo con Occara di Stresvolo 24 | Va                  |           |                         |                                                                                                    |
|                                            |                     |           |                         | lestrer uspéries                                                                                                    |
|                                            |                     | - 1600x 🚺 | tegentoire / Argututa 📽 | man M                                                                                                    |
| al irá para o e<br>Irado.                  | pessoal<br>cadastra |           |                         | Estates - Conservation<br>Estates - Conservation<br>Sanna - Conservation<br>Sanna - Conservation<br>Sanna - Conservation<br>Sanna - Conservation<br>Sanna - Conservation |
|                                            |                     | Riters*   | 1gen* 000               | feieture*                                                                                                    |
| -                                          | Ranal Exclusion     |           |                         |                                                                                                    |
| in her                                     | Lond Lobs           |           | -sectione-              |                                                                                                    |
|                                            | Rand Facha          |           | -sel e contente - Tel e | Send .                                                                                                    |

Para cadastrar um ou mais técnicos da SMS, seguir os mesmos passos do cadastro do engenheiro/arquiteto. O técnico pode ser o secretário de saúde ou qualquer outro técnico de saúde.

| ANDE SANDE                   | A                    | Sis<br>Moni<br>d    | tema de<br>torament<br>e Obras | 0<br>822                  |
|------------------------------|----------------------|---------------------|--------------------------------|---------------------------|
|                              |                      | Wacif está legado o | en Ubeáric:31/4054             | 134000073                 |
| Cadestrar usubrios           |                      |                     |                                |                           |
| and the second second second |                      |                     |                                |                           |
| Barbar Branner               | Classica Contraction |                     |                                |                           |
| Informe y OP So Two          |                      | Digi<br>sad         | te o CPF o<br>ide e cliqu      | do técnico/<br>ue em Pesq |
| Informe & OV So Tao          |                      | Digi<br>saú         | te o CPF (<br>ide e cliqi      | do técnico/<br>ue em Pesq |

|                                                                                                    | Sistema de<br>Monitoramento<br>de Obras                                                                                                    |
|----------------------------------------------------------------------------------------------------|----------------------------------------------------------------------------------------------------|
|                                                                                                    | Vocil mita bagado com Masarte d'La man-tama 28                                                                                                    |
| Cadapter unulrics                                                                                                    |                                                                                                    |
| and the second second s | Digite todas as informações                                                                                                    |
| and a second second sec | principalmente o enderece                                                                                                    |
| CHE + Sciencest                                                                                                    | eletrinice nois a contra record                                                                                                    |
| Roome * Martuelo do OM: 34(58782)3847                                                                                                    | eletronico, pois a senna pessoa                                                                                                    |
| Rent 7 Factoria                                                                                                    | irá para o e-mail cadastrado.                                                                                                    |
| COOMMON                                                                                                    | and the second second se |
| Rodaragi *                                                                                                    |                                                                                                    |
| Chevenerer:                                                                                                    |                                                                                                    |
| and a second with                                                                                                    |                                                                                                    |
| Purcess - ARLECOME AVE T                                                                                                    |                                                                                                    |
| Tanta Tant All States                                                                                                    | and and                                                                                                    |
| 1 Tuber (1996) (197                                                                                                    | /                                                                                                    |
| O success to be a success to be a success to b |                                                                                                    |
| Arrest *                                                                                                    |                                                                                                    |
| 1                                                                                                    | Informative BMB* Earlier                                                                                                    |
| 8                                                                                                    | D                                                                                                    |
|                                                                                                    |                                                                                                    |

#### 4 Como recuperar minha senha de acesso?

Para recuperar sua senha pessoal de acesso, clicar em "esqueci minha senha", localizado na página de acesso principal. É importante que seu *e-mail* esteja cadastrado corretamente, pois a senha será encaminhada para ele.

|                                             | Sistema de<br>Monitoramento<br>de Obras                                                                                      |
|---------------------------------------------|----------------------------------------------------------------------------------------------------|
| A saida do se                               | tisma foi realizada com sucesso. Até a próxima.                                                                              |
| Acesso ao sistema de Monitoramento de OBRAS |                                                                                                    |
|                                             | * Dados obrigatório                                                                                                    |
| Login                                       | Acesso (10)                                                                                                    |
|                                             | Acesso Pessoa Fisica 🕖                                                                                                    |
| thealerie * informe o usuário               |                                                                                                    |
| Senha * .                                   |                                                                                                    |
| EN7RAR                                      | ( <u>)</u>                                                                                                    |
|                                             | esqueci minha senha                                                                                                    |
|                                             | A salte do se<br>Acesso ao sistema de Monitoramento de OBRAS<br>Login<br>Unaderia * informe o usuário<br>Senha * •<br>DITURE |

5 Não faço mais parte do quadro de funcionários do município, como proceder para solicitar a exclusão do meu cadastro?

Entrar em contato com o município e solicitar a exclusão do seu cadastro do sistema.

#### 6 Como excluir o usuário?

Para realizar a exclusão do usuário, acessar o *site* <http:// dab2.saude.gov.br/sistemas/sismob/login.php> e utilizar como usuário o CNPJ do Fundo Municipal de Saúde e a respectiva senha. Após esse acesso, será possível excluir os usuários que não fazem mais parte do quadro de funcionários.

#### 7 Como faço para acessar a proposta? Para as propostas de construção de 2009 a 2012:

Acessar o *site* (utilizar navegador Internet Explorer, versão 8.0 ou 9.0): <www.fns.saude.gov.br>. Clicar em "Propostas Fundo a Fundo" e, logo depois, em "Propostas Anteriores a 2013".

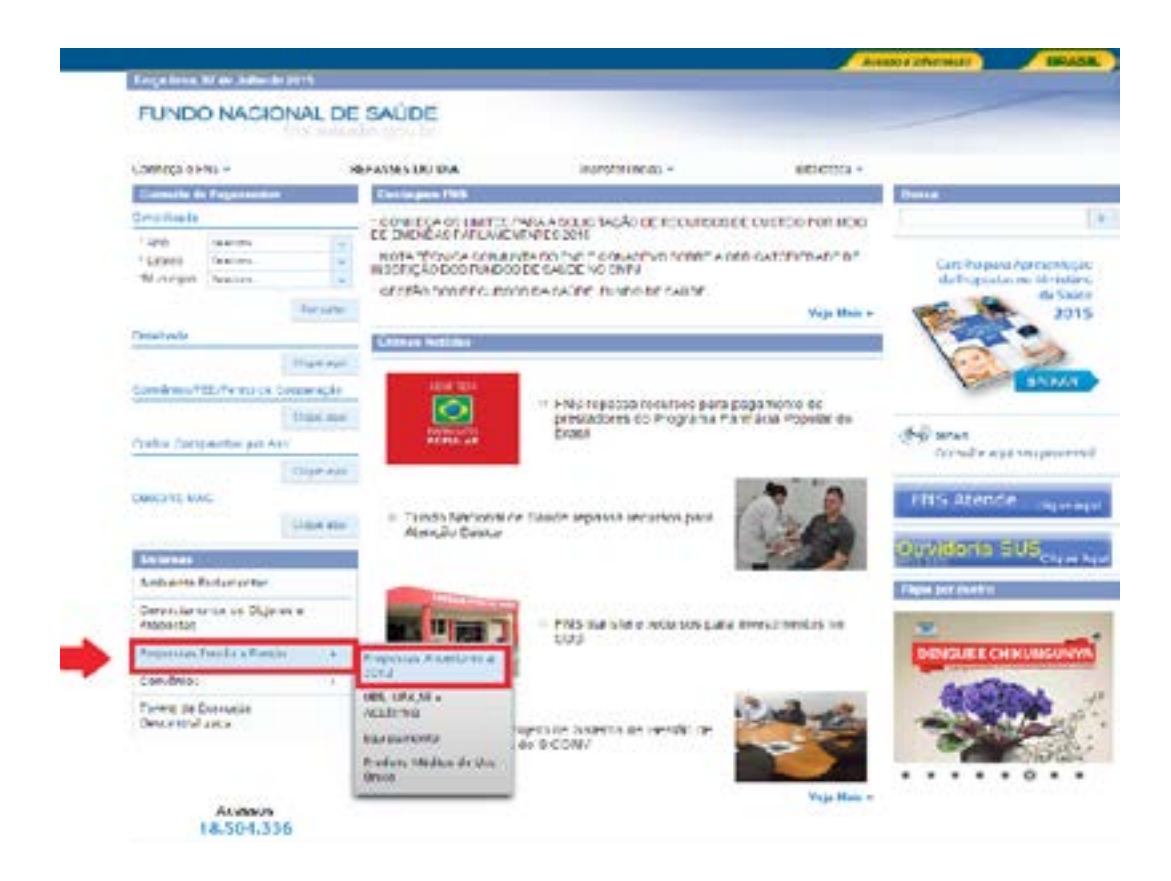

Em seguida, abrirá a tela a seguir, na qual deverá ser informado, no campo "Acesso Proponente", o CNPJ com o qual a proposta foi cadastrada e a senha.

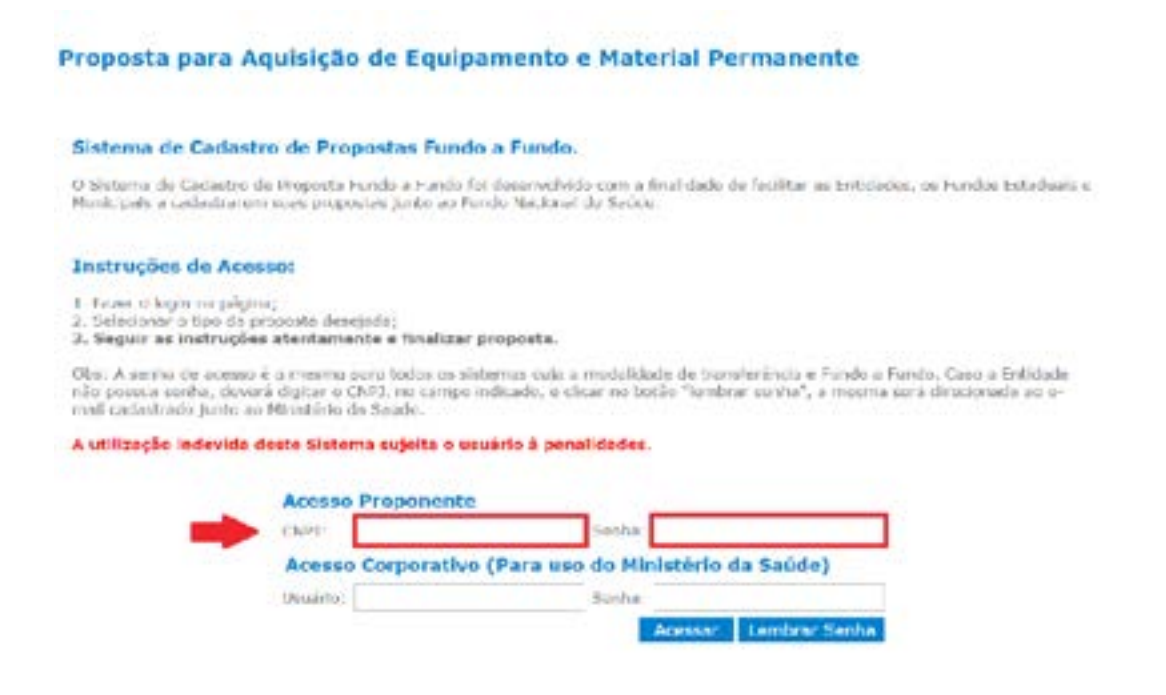

Após o acesso ao FNS com CNPJ e senha, informar a exibição de propostas de *"Construção de Unidade Básica de Saúde – UBS"* e, depois, o ano da proposta que se deseja acessar.

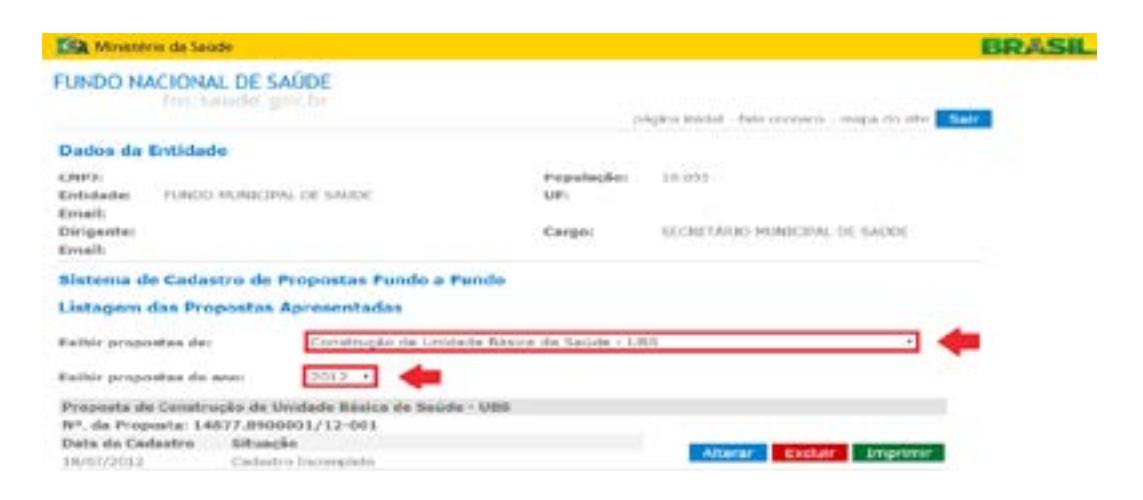

Em seguida, aparecerão na tela as propostas selecionadas conforme o ano, como mostra a figura a seguir:

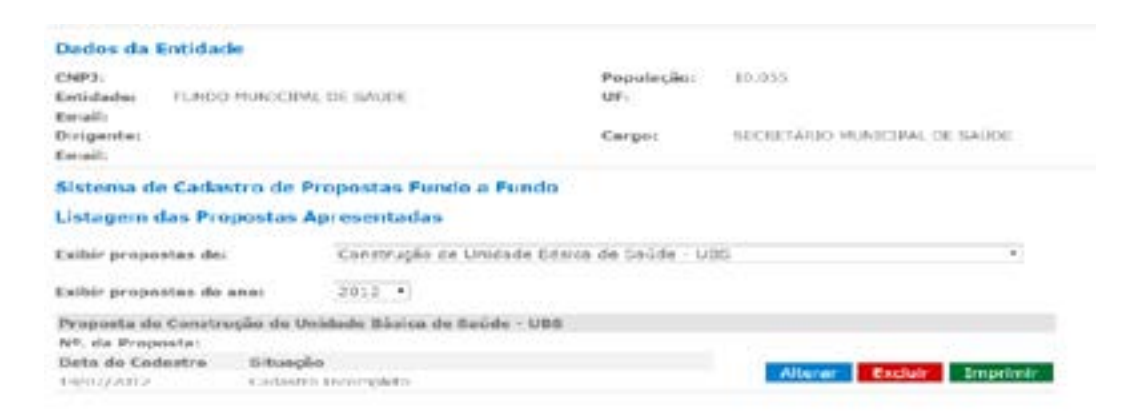

Para as propostas de ampliação, reforma e construção a partir de 2013:

Acessar o *site* do Sismob, no endereço <http://dab2.saude. gov.br/sistemas/sismob/>.

Clicar na aba "Acesso ao sistema" e informar, no usuário, o CPF do cadastrado e a senha.

|                                             | A                                           | Sistema de<br>Monitoramento<br>de Obras |
|---------------------------------------------|---------------------------------------------|-----------------------------------------|
| and (                                       | Acesso ao sistema de Monitoramento de OBRAS |                                         |
| casor ao salama                             |                                             | * Declos obrigatori                     |
| ocamentes / Onlowing/us                     | togin                                       | Arena PAL 0                             |
| - animatri                                  |                                             | Acteso Fessos Fisios                    |
| ica de Otra                                 | Usuaria *                                   |                                         |
| COLOR OF CALLS                              | Carlo all                                   |                                         |
| sditte de Dorumentos                        | brake .                                     |                                         |
| adulta de Dorumentos<br>njecta Parlonitados | ENTRON                                      |                                         |

A tela seguinte aparecerá identificando o cadastrado responsável pelo monitoramento da obra. Será necessário clicar na seta verde, no campo "Acessar".

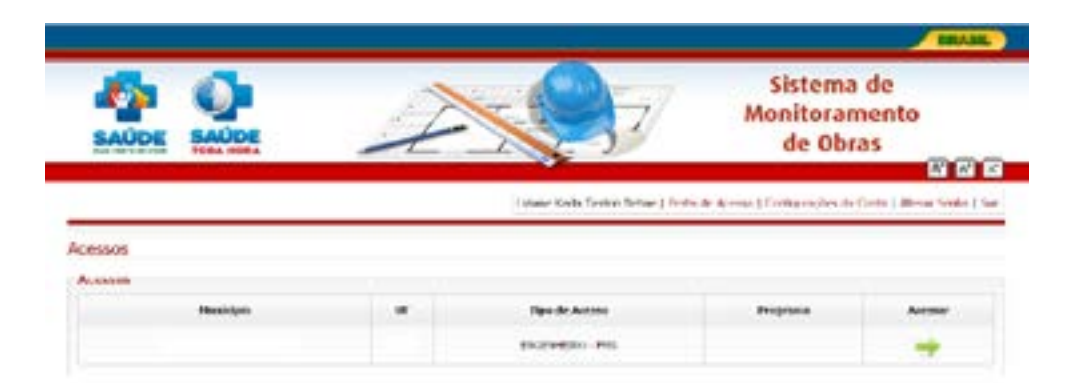

Ao clicar no botão "Monitorar obra vigente", é possível acessar as propostas cadastradas por componente de Ampliação, Construção e Reforma.

## 8 A partir de quando devemos iniciar o uso do sistema? É obrigatório?

Após o repasse da primeira parcela, o município deverá iniciar o monitoramento, informando no Sismob o início, o andamento, a conclusão e o funcionamento da obra, incluindo documentos, registros fotográficos e informações requeridas

# 9 O que é monitoramento de obras? Como e quando?

É o acompanhamento periódico de cada etapa de execução da obra, em que o sistema permite a verificação da evolução da obra desde o seu início, execução e conclusão até o seu funcionamento. Para monitorar, acessar o Sismob, pelo *site* <http://dab2.saude.gov.br/sistemas/sismob/login.php>.

Informar seu CPF e sua senha de acesso.

|              | Sistema de<br>Monitoramento<br>de Obras                                                                                                    | ANDE SANDE                                                                                                    |
|--------------|----------------------------------------------------------------------------------------------------|----------------------------------------------------------------------------------------------------|
|              |                                                                                                    |                                                                                                    |
|              |                                                                                                    |                                                                                                    |
|              | a de Monitovamento de OBRAS                                                                                                    | beal Acesso ao                                                                                                    |
|              | * Datos obrigatórios                                                                                                    | Adapted an antigeng                                                                                                    |
|              | Annual Provide State                                                                                                    | Rubbogfee / Legelação                                                                                                    |
|              | Altere Parena Fisca 0                                                                                                    | Page in Obv                                                                                                    |
|              | Washine " johanna & attachts @ Informer of Statistics                                                                                                    | Bhundle de Harminn                                                                                                    |
|              | headsa * . O patiente a sente                                                                                                    | Mulais da Ordani da Serviça                                                                                                    |
|              | Contraction of the second second seco | and the second second sec |
| a para o e-m | senha encaminhada p                                                                                                    | Passo a Passo                                                                                                    |

Clicar na seta verde.

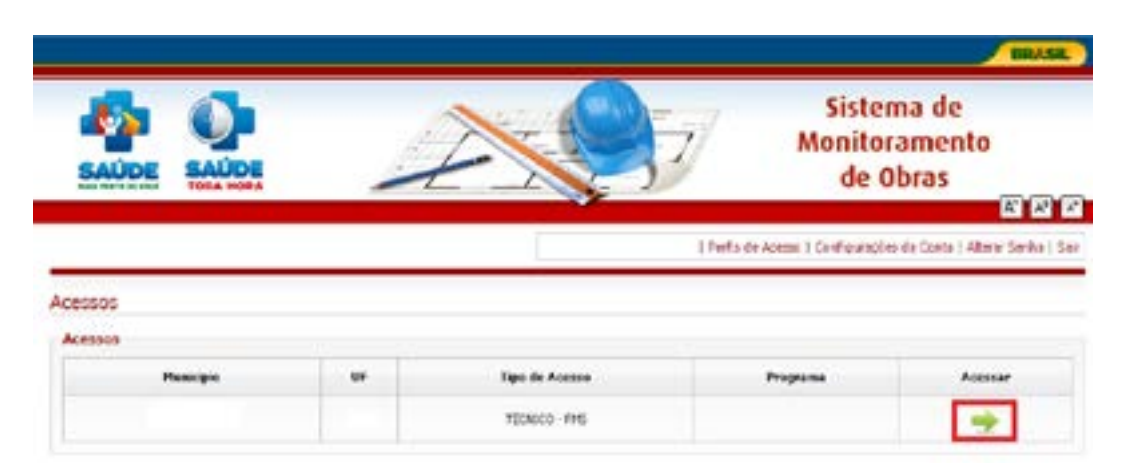

#### Clicar em "Monitorar obra vigente".

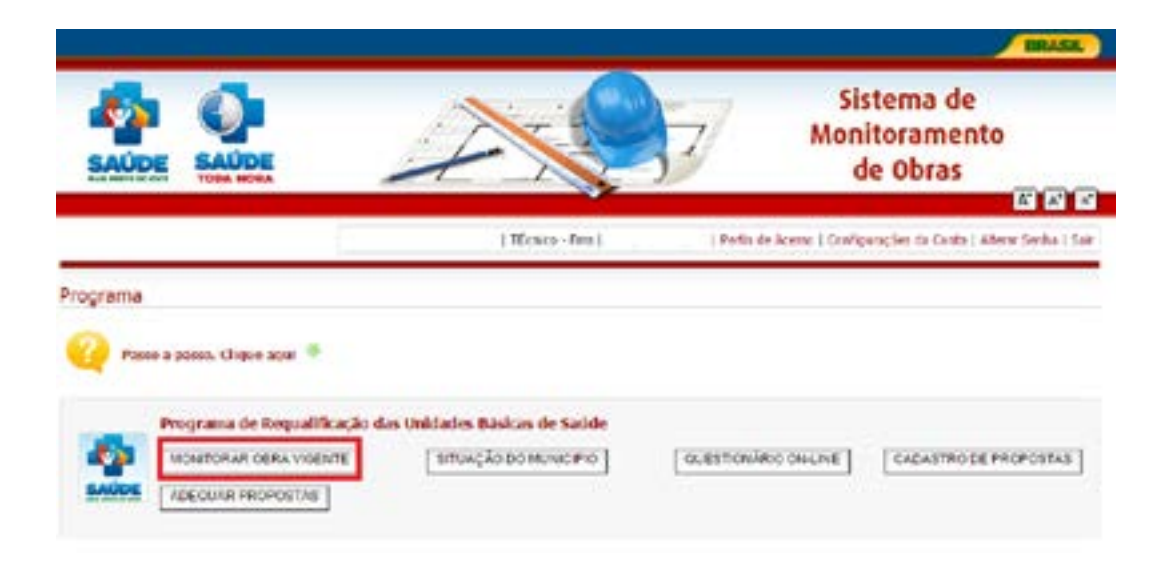

Escolher o componente que deseja monitorar e clicar em "Buscar".

| enter 🖸         | Annua kichernopia      |                    |       |                         |                           | Participe Services                 | Legislação Censis         |
|-----------------|------------------------|--------------------|-------|-------------------------|---------------------------|------------------------------------|---------------------------|
| SAUDE           | O<br>SAUDE             | À                  |       | J                       | Sister<br>Monitor<br>de O | na de amento<br>bras 🚆             |                           |
|                 |                        |                    |       | T <b>é</b> csica - Proi | (16)                      | e de Acessia   Configurações da Co | nta ( Altona Sentra ) Car |
| Inidades de     | Bésicas de Saúde -     | Monitoramento      |       |                         |                           |                                    |                           |
| Selectore o lig | po de obra que deseja  | en miller er :     |       |                         |                           |                                    |                           |
| Tipo de Obra a  | Candhughi () Angliaghi | O fetterna Materia | ¢     |                         |                           |                                    |                           |
| Property        | Ann de Tabélitacie     | tav Anaros         | value | Oliva Moniformatio 1    | Reducer                   | Alleria: Colereus da Proporta      | Parabas, in               |
|                 |                        |                    |       | worker.                 |                           |                                    |                           |

Selecionar a proposta desejada e clicar no botão "Monitorar".

|                                                                                  | UDE .                                                                         | Ž                                            |                   | Ç                 | T               | Sistema d<br>Monitoramo<br>de Obras | le ento<br>s SAÚD                   |               |
|----------------------------------------------------------------------------------|-------------------------------------------------------------------------------|----------------------------------------------|-------------------|-------------------|-----------------|-------------------------------------|-------------------------------------|---------------|
|                                                                                  |                                                                               |                                              |                   | 110               | onco i Fina j   | ) Particles A                       | owens i Canadionations are Converte | Aeron Service |
| ades de Bási                                                                     | cas de Saúde - M                                                              | onitorame                                    | otn               |                   |                 |                                     |                                     |               |
|                                                                                  |                                                                               |                                              |                   |                   |                 |                                     |                                     |               |
| cione o tipo de                                                                  | abra que deseja na                                                            | notorer:                                     |                   |                   |                 |                                     |                                     |               |
| de Olenc y Cons                                                                  | alea que deseja na<br>Inclo () implique ()                                    | andarar.<br>Salarna 🚺                        | lonar"            |                   |                 |                                     |                                     |               |
| cione o lipo de<br>de Olea: <sub>d</sub> e Cient                                 | nbra que deseja na<br>trução - Angliqão - (<br>Ano de militência              | naturar:<br>Adama 🚺                          | Bernes            | nte               | - Hen Hantander | Postara                             | alterne Sadiresge da Progosita      | Participa     |
| de Olene: ge Cons<br>Bespedie<br>Respedie                                        | abra que deseja na<br>Inspio () instituțio ()<br>Aas de Indultecto            | Raterna Contracto                            | Because           | <b>14</b>         | the Notester    | National<br>Management              | abase tadange ik Propositi          | Parakagin     |
| cione o Non de<br>de Olenc y Cons<br>Propulsi<br>Normalization<br>Michael (2014) | abra que deseja na<br>techo o instituir o<br>Ano de milititado o<br>Instituir | tatenari<br>Katenari<br>Costação<br>Costação | Necess<br>Propage | Nake<br>2010/00/0 | ites Restander  | Nation<br>A Instance<br>A Instance  | Alterna facilitaria da Proposito    | Paralagia     |

Conforme as portarias de nºs 339, 340 e 341, de 4 de março de 2013, as propostas deverão ser monitoradas pelo menos uma vez a cada 60 dias. Mesmo que o município não possua novas informações, é necessário acessar o Sismob. O próprio sistema dará a opção de permanecer com as informações existentes, evitando o bloqueio do repasse do recurso.

10 Se a obra não evoluiu no intervalo de 60 dias, devo realizar o monitoramento no Sismob?

Sim, pois, mesmo que o município não possua novas informações, é necessário acessar o Sismob para realizar o monitoramento da obra. Caso não tenha ocorrido modificação nas etapas da obra desde a última atualização, quando acessar o Sismob e surgir o questionamento **"Essa obra não é atualizada há mais de 30 dias. Houve alguma alteração na obra nos últimos dias?"**, clique na opção **"Não"**, e sua obra será considerada monitorada. Dessa forma, evita-se o bloqueio do repasse do recurso por falta de monitoramento. 11 O que preencher na aba "Estabelecimento/ Imóvel"?

Clicar e selecionar o engenheiro/arquiteto responsável. Depois, clicar na lupa para informar a localização geográfica da UBS. Informar o nome da UBS, a localização do terreno, o tipo de população que a unidade irá atender e, por fim, clicar no botão "Salvar" para o preenchimento da próxima aba.

| * Expedicive<br>Responsivel    | CAULORRA - CREA RN 1206713380 - ARNO SCHLOBBER     |
|--------------------------------|----------------------------------------------------|
| * Latitude                     | Liss seesessoon inits                              |
| * Longbole                     | -0.6 26(212)(0.00.007.0.1                          |
|                                | Chara anno para sener a huadanake parprahar        |
| * Norse de<br>Estabelecimente  | rer skououranço                                    |
| * Localização do<br>Torreas    | G- Jani Butil<br>W Diractoriana                    |
| A URS etendera e<br>população: | de Anserlamato Quicotode Dodgene Indigene de Cotos |

12 Para construção de Unidade Básica de Saúde, o que deve ser preenchido na aba "Projeto"?

Informar o nome da obra e se está sendo utilizado o projeto arquitetônico disponibilizado pelo Ministério da Saúde. Se a resposta for "Sim", basta clicar na opção e salvar.

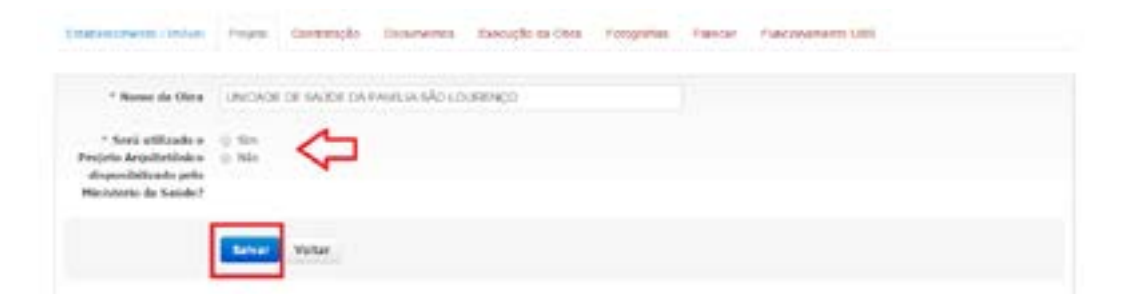

Caso a resposta seja "Não", deverão ser informados o nome da UBS, a situação do projeto, o número de pavimentos/andares a serem construídos, a metragem da área a ser construída (lembramos que essa metragem deverá atender ao porte no qual foi beneficiada, de acordo com a Portaria nº 340, de 4 de março de 2013), as datas de início e conclusão do projeto, a forma de financiamento utilizada para elaboração do projeto. Não é obrigatório anexar o projeto, mas o sistema traz a opção caso o município queira anexar. Por fim, clicar no botão "Salvar".

| * Norre da Oleo                                                                             | UNIDADE DE SAÚDE DA PANÍLIA SÃO LOURENÇO                                                                                                    |
|---------------------------------------------------------------------------------------------|----------------------------------------------------------------------------------------------------|
| * Seri etilizado o<br>Frejeto Arquitetinico<br>disposibilizado peto<br>Masietário da Saúda? | o Sm<br>R tub                                                                                                    |
| Situação do Despito                                                                         | II file briesels<br>E nielbriech<br>Corchells                                                                                                    |
| Bilmert de<br>Factoristics/Anderes                                                          | * 1<br>0 2<br>0 3 30. mag                                                                                                    |
| fatragam da Aran a nar<br>Cametraida                                                        | 31.31                                                                                                    |
| tata de mico da<br>elaboración                                                              | 31.042312                                                                                                    |
| Data de Coachaslie do<br>Projetos                                                           | 10/01/2014                                                                                                    |
| Formai de<br>Financiamento para<br>elaboração do Projeto                                    | Franciscio com recurso priorios. Prancisario com recurso de Estado. Transista com incerno de Ministrino de Seluis.                                                                                                    |
| Annuai Projeta                                                                              | Consignational Physical Consignation and an ampletor we forward (RM, point animation a partice) Consignation and an ICO 4 control a point factor printing and animation. Constraints of a partice and an ICO 4 control a point factor printing and animation. |

#### 13 É necessário ter licença da Vigilância Sanitária dos projetos físicos de estabelecimento de saúde para as obras de construção de Unidade Básica de Saúde?

Sim. O município deverá seguir recomendação da Resolução - RDC nº 51, de 6 de outubro de 2010, que dispõe sobre os requisitos mínimos para a análise, a avaliação e a aprovação dos projetos físicos de estabelecimentos de saúde no Sistema Nacional de Vigilância Sanitária (SNVS), e da Portaria nº 340, que institui o Plano Nacional de Implantação de Unidades Básicas de Saúde. Para fins de cumprimento do art. 5º da RDC nº 51, o proprietário, ou seu representante legal, deve protocolar na Vigilância Sanitária competente o Projeto Básico de Arquitetura (PBA), conforme definido nos artigos 11 e 12 desse regulamento, para construções novas, ampliações e reformas que impliquem alterações de fluxos, de ambientes e de leiaute e incorporação de novas atividades ou tecnologias.

#### 14 O que preencher na aba "Contratação"?

Nesta aba, deverá ser informada a situação do processo de contratação, a modalidade da contratação e a empresa contratada.

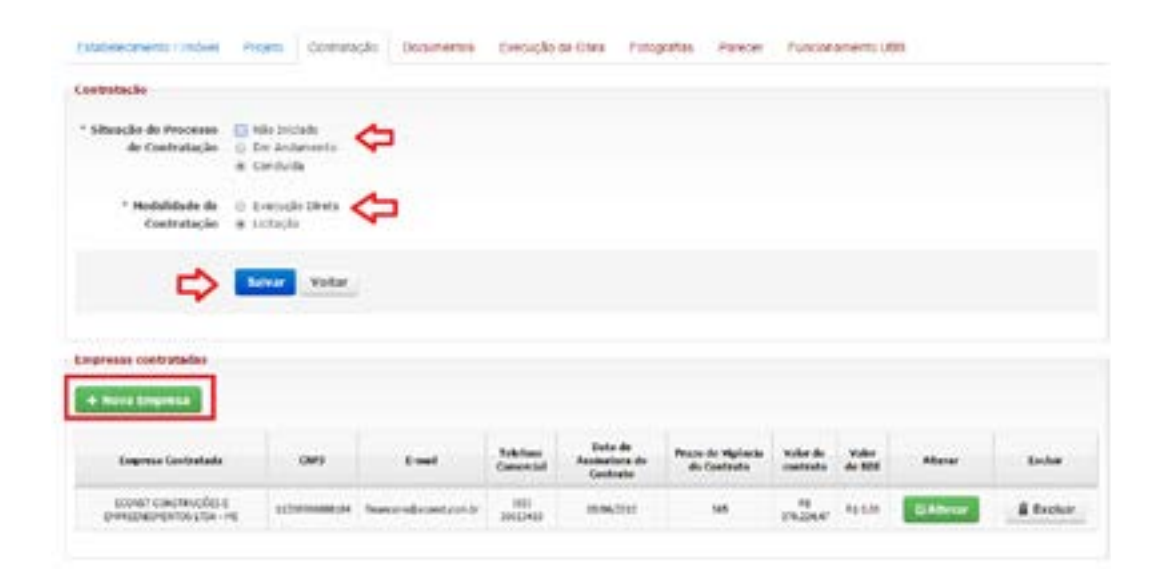

#### 15 Quais documentos devo inserir na aba "Documentos" para obras de construção?

Para o componente Construção, propostas a partir de 2013, deverão ser anexados no Sismob, para recebimento da segunda parcela, a Ordem de Início de Serviço, o Ofício de Encaminhamento à CIB e o documento comprobatório do terreno, e as imagens da placa da obra, do terreno a ser construído e da etapa de execução atual da obra (a descrição de como inserir as imagens será vista mais adiante). 1 – Para anexar o documento do terreno, acessar o Sismob, com seu CPF e sua senha de acesso. Clicar no botão "Monitorar obras vigentes" e selecionar o componente Construção. Depois, clicar em "Alterar Endereço", conforme a imagem a seguir:

| Selectore a tipo | de obra que deseja no  | onitorar.  |         |       |                |          |                             |           |
|------------------|------------------------|------------|---------|-------|----------------|----------|-----------------------------|-----------|
| Nps de Obra 🛓 C  | anacisato (; Americato | ij fatores | tion or |       |                |          |                             |           |
| Property         | Ann de Hald Rayler     | -          | Access  | a der | Diss Hastands? | Roller   | Allaria Talaraya in Departa | Rendração |
|                  | 244                    | caterio la | ingen   | -     | 0              | · Number | El Altorer Ladorego         |           |

O endereço onde será executada a obra deverá ser informado da forma mais completa possível (e deve ser idêntico ao informado na Ordem de Início de Serviço - OIS - e no documento do terreno). Após o preenchimento, clicar no botão "Salvar".

| mocies de Enderrece            |                                              |  |
|--------------------------------|----------------------------------------------|--|
| * Lethale                      |                                              |  |
| * Longitude                    |                                              |  |
|                                | These and party little a Inset and party sha |  |
| radours (Aseabla)              |                                              |  |
| a, Travensa, Praca,<br>eficiji |                                              |  |
| · Manager                      |                                              |  |
| * Maximum                      | •                                            |  |
| terrane a minera da            |                                              |  |
| Bairec                         |                                              |  |
| · 009                          |                                              |  |
| Complements                    |                                              |  |

Na próxima aba, deverá ser anexado o documento do terreno. Os documentos aceitos são: certidão de registro emitida pelo cartório, termo de doação irretratável e irrevogável ou Declaração de Ocupação Regular do Imóvel.

| Enderega Chapmentos              | Fatogodias di Natario |                         |          |
|----------------------------------|-----------------------|-------------------------|----------|
|                                  | Decarate .            | Salation                | Vesiliar |
| Distance in probability in terms |                       | O todada in da para set | Printer  |

E, por fim, anexar as imagens do terreno onde será construída a UBS.

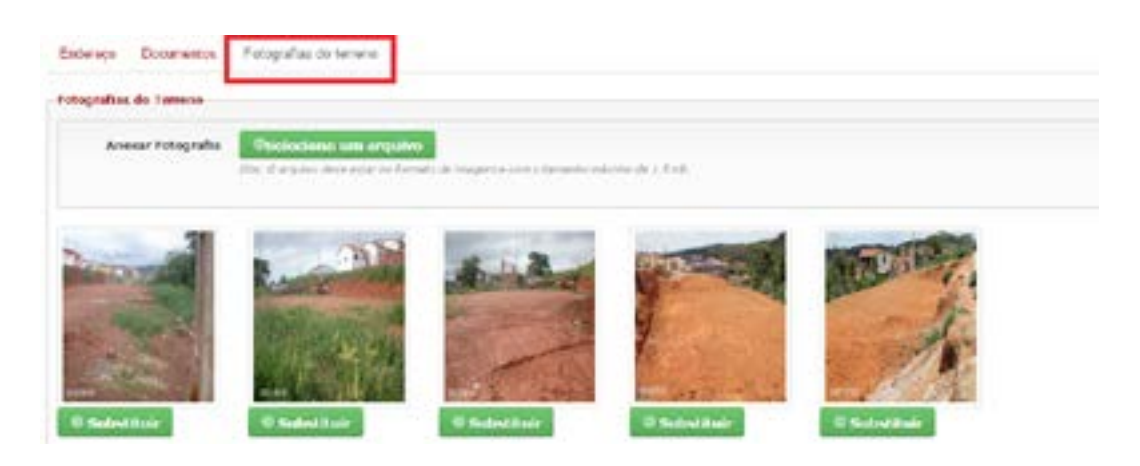

Para inserir a Ordem de Início de Serviço e Ofício de Encaminhamento à CIB, retornar para "Monitorar Obras Vigentes" e selecionar o componente Construção. Acessar a mesma proposta, clicar no botão "Monitorar", selecionar a aba "Documentos" e anexar os documentos (cada um em seu campo específico), conforme a imagem a seguir:

| atalaine ne                      | ens ( ) behalt Parijana Cantoninglis Decumentes Exercicles de Otra Ferrignellas E<br>metro de sequendo y actuela                                                                                                    | neise para Analisa 🦷 🕇       | ancer Parcer |            |
|----------------------------------|----------------------------------------------------------------------------------------------------|------------------------------|--------------|------------|
|                                  | Decelifie                                                                                                    | Dels de seus<br>de desarrado | Rodar        | Vestor     |
| internite<br>S-citche<br>Service | roson agus a nagarth a mhraich chuin de na nga namada per prófeser a habitaín paíl (cruebar fager a' da brigantara.<br>Ingailte a e figmeorais (1989) na Taraibe da fingateora a (Alarama (1982), nitheada per parter seal | N(11/2014                    | <b>1</b> 2   | · Vessilor |
| -this<br>scientists<br>+128      | ana ana amin'ny araominina de mine na parisa a conside a fisipatera diparte (201                                                                                                    | arcease                      | 99           | • visation |
| 0 Dúvida                         |                                                                                                    |                              |              |            |

16 Quais documentos devo inserir na aba "Documentos" para obras de ampliação?

Para o componente Ampliação, deverão ser anexados no Sismob, para recebimento da segunda parcela, a Ordem de Início de Serviço, o Ofício de Encaminhamento à CIB e as imagens da placa da obra, do terreno a ser construído e da etapa de execução atual da obra (a descrição de como inserir as imagens será vista mais adiante).

1 - Para anexar o documento do terreno, acessar o Sismob, com seu CPF e sua senha de acesso. Depois de clicar no botão "Monitorar Obras Vigentes", selecionar o componente Construção e clicar em "Alterar Endereço", conforme a imagem a seguir:

| actione o tipo | de obra que deseja n | outoran   |        |        |                   |             |                              |   |
|----------------|----------------------|-----------|--------|--------|-------------------|-------------|------------------------------|---|
| o de Obeni à C | entrolo o kestado    | () Adarra | Build  |        |                   |             |                              |   |
| Property       | Ave de Habilhesie    | Tao       | Secara | Valer  | Olas Hanitarada'i | Padata      | Alberte Calereya da Propueda | ~ |
|                | 381                  | treak     | Augune | 43,010 | 0                 | th machiner | G Aberor Endersco            |   |

O endereço onde será executada a obra deverá ser informado da forma mais completa possível (e deve ser idêntico ao informado na Ordem de Serviço e no Documento do Terreno). Após o preenchimento, clicar no botão "Salvar".

| ndange Docementos                                     | Fotografie: do territori                                                                                                    |  |
|-------------------------------------------------------|----------------------------------------------------------------------------------------------------|--|
| dormaçãos do Findereça                                |                                                                                                    |  |
| * Latitude                                            |                                                                                                    |  |
| - Longitude                                           | -0                                                                                                    |  |
|                                                       | Claur neo tera chini a hiabijagali geografija                                                                                                    |  |
| Logradouro (Avenida,<br>Rea, Internet, Praya,<br>402) |                                                                                                    |  |
| * Riceroo                                             |                                                                                                    |  |
| * Baires                                              | · · ·                                                                                                    |  |
| Informe a norte da<br>Bairro:                         |                                                                                                    |  |
| * CDF                                                 |                                                                                                    |  |
| Complements                                           |                                                                                                    |  |
|                                                       | Colored States                                                                                                    |  |
|                                                       | and the second second se |  |

Na próxima aba, deverá ser anexado o documento do terreno. Os documentos aceitos são: certidão de registro emitida pelo cartório, termo de doação irretratável e irrevogável ou Declaração de Ocupação Regular do Imóvel.

| Endweps Characters                   | Fatografias do Neterio |                              |               |
|--------------------------------------|------------------------|------------------------------|---------------|
|                                      | because in             | Bulation                     | Vender        |
| Distance in a specialized of the sec |                        | O Sudividit de la parcente a | <b>Avenue</b> |

E, por fim, anexar as imagens do terreno onde será construída a UBS.

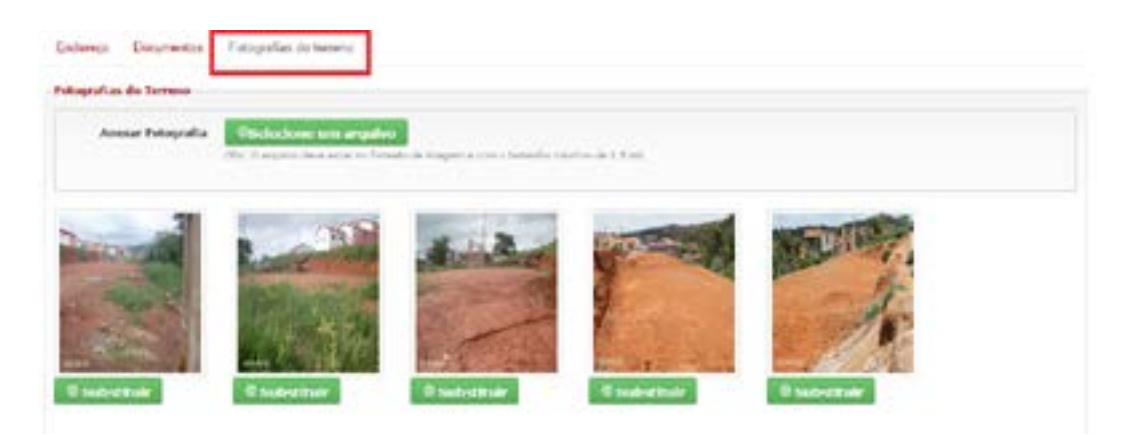

Para inserir a Ordem de Início de Serviço e o Ofício de Encaminhamento à CIB, retornar para "Monitorar Obras Vigentes" e selecionar o componente Construção. Acessar a mesma proposta, clicar no botão "Monitorar", selecionar a aba "Documentos" e anexar os documentos (cada um em seu campo específico), conforme a imagem a seguir:

| na recalita                 | unite de segunde percelo                                                                                                    |                              |             |               |
|-----------------------------|----------------------------------------------------------------------------------------------------|------------------------------|-------------|---------------|
|                             | bernja                                                                                                    | Data de anom<br>de decomento | Nation      | Vadar         |
| Delaya<br>Delaya<br>Servizi | nove pp. streamths in this & since serves an weather in the the set cardinal happen in trigen we<br>traditions represent (DDD) is cardinal institution interview (DDD) without parageter tran | 34(11/2014                   | <b>7</b> .1 | · Vissekcar   |
| 1910<br>1-128               | encourses with encountral in order in props is trends (requires more train).                                                                                                    | arcoare                      | λũ          | · • visuation |

#### 17 Quais documentos devo inserir na aba "Documentos" para obras de reforma?

Para o componente Reforma, deverão ser anexados no Sismob, para recebimento da segunda parcela, a Ordem de Início de Serviço, o Ofício de Encaminhamento à CIB, o documento comprobatório do terreno, e as imagens da placa da obra, do terreno a ser construído e da etapa de execução atual da obra (a descrição de como inserir as imagens será vista mais adiante).

1 - Para anexar o documento do terreno, acessar o Sismob, com seu CPF e sua senha de acesso. Depois de clicar no botão "Monitorar Obras Vigentes", selecionar o componente Construção e clicar em "Alterar Endereço", conforme a imagem a seguir:

| Selectone o Upo          | de obra que deveja m | outorar:  |          |       |                 |          |                                                                                                    |     |
|--------------------------|----------------------|-----------|----------|-------|-----------------|----------|----------------------------------------------------------------------------------------------------|-----|
| Tipo de Oben: <u>a</u> C | instuck c kratado    | () Adarra | thuran . |       |                 |          |                                                                                                    |     |
|                          |                      |           |          |       |                 |          |                                                                                                    |     |
| Property                 | Area da Habilitação  | Tan       | feore    | Wales | Olas Hanbarada? | Paulanar | Alberer Colorego do Propoda                                                                                                    | Per |
|                          |                      |           |          |       |                 |          | and the same statement of the same statement of th |     |

O endereço onde será executada a obra deverá ser informado da forma mais completa possível (e deve ser idêntico ao informado na Ordem de Serviço e no documento do terreno). Após o preenchimento, clicar no botão "Salvar".

| nduraça Documentos              | Fotografias do temeno               |  |
|---------------------------------|-------------------------------------|--|
| domações de Daderroo            |                                     |  |
| * Latibale                      |                                     |  |
| * Longitude                     |                                     |  |
|                                 | Chan and and the a trailed specific |  |
| Logradoure (Aronida,            |                                     |  |
| Baa, Toserolas, Prace,<br>eRc3i |                                     |  |
| * Niccess                       |                                     |  |
| * Bantor                        |                                     |  |
|                                 |                                     |  |
| informe a series do             |                                     |  |
| Barro                           |                                     |  |
| * CIP                           |                                     |  |
| Complements                     |                                     |  |
|                                 |                                     |  |

Na próxima aba, deverá ser anexado o documento do terreno. Os documentos aceitos são: certidão de registro emitida pelo cartório, termo de doação irretratável e irrevogável ou Declaração de Ocupação Regular do Imóvel.

| Enderegia Chaparteria           | Fatogodiae do teneros |                           |         |
|---------------------------------|-----------------------|---------------------------|---------|
|                                 | Decaratio             | Subdias                   | Vealer  |
| Distance in politics is for any |                       | O sudividual dar percenta | Printer |

E, por fim, anexar as imagens do terreno onde será construída a UBS.

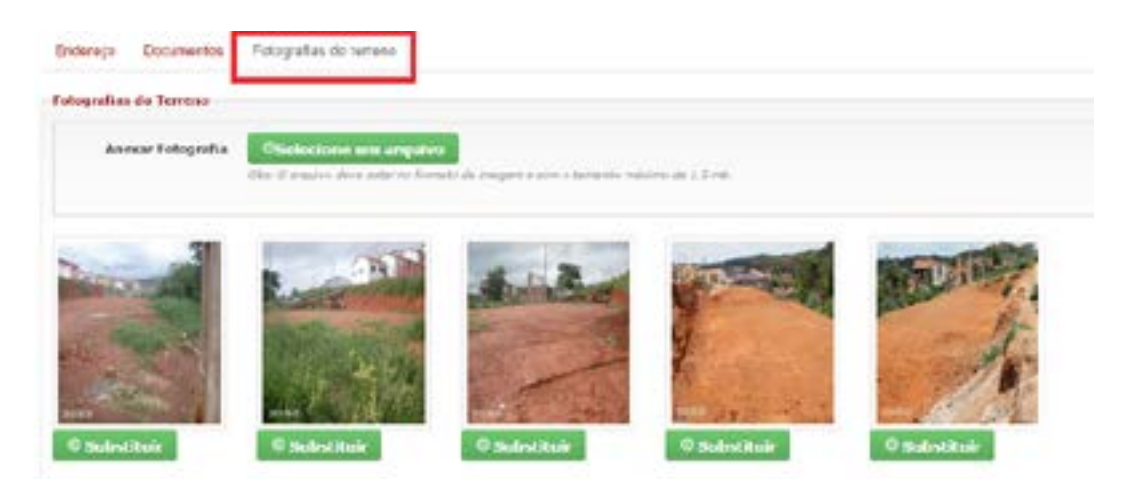

Para inserir a Ordem de Início de Serviço e o Ofício de Encaminhamento à CIB, retornar para "Monitorar Obras Vigentes" e selecionar o componente Construção. Acessar a mesma proposta, clicar no botão "Monitorar", selecionar a aba "Documentos" e anexar os documentos (cada um em seu campo específico), conforme a imagem a seguir:

| na melaliki a               | mite de segunda per els                                                                                                    |                                |              |              |
|-----------------------------|----------------------------------------------------------------------------------------------------|--------------------------------|--------------|--------------|
| haret                       | beenth                                                                                                    | Data de anois<br>de decorrecto | <b>Bulle</b> | Vadar        |
| Delaya<br>Delaya<br>Servizi | news ap strategies with a first device serves an all promiters in all the set (analysis happed in traperty).<br>Inside a supervise (TER) is (availy its implicit a laterative TER), which project has | M(11/2014                      | 52           | · Visulicar  |
| inte<br>Alternation         | enter aux entrés enterentail de relate de propie d'analisé relation tearrie (conf.)                                                                                                    | decadase -                     | ÷            | · Viscolitar |

### 2.2 Prazos

1 Quais são os prazos vigentes para inserção e envio da Ordem de Serviço por meio do Sismob?

Os prazos para inserção e envio da Ordem de Início de Serviço por meio do Sismob são definidos de acordo com o ano de habilitação:

| Propostas HABILITADAS até o ano de 2012 |           |          |  |  |
|-----------------------------------------|-----------|----------|--|--|
| Componente                              | Prazo     | Portaria |  |  |
| Ampliação                               | Encerrado |          |  |  |
| Reforma                                 | Encerrado |          |  |  |
| Construção                              | Encerrado |          |  |  |

Os prazos das propostas habilitadas no ano de 2013:

| Propostas HABILITADAS até o ano de 2013 |           |                             |  |
|-----------------------------------------|-----------|-----------------------------|--|
| Componente                              | Prazo     | Portaria                    |  |
| Ampliação                               | 30.8.2015 | 2.804, de 19 de dezembro de |  |
|                                         |           | 2014                        |  |
| Reforma                                 | 30.8.2015 | 2.804, de 19 de dezembro de |  |
|                                         |           | 2014                        |  |
| Construção                              | 30.8.2015 | 2.804, de 19 de dezembro de |  |
|                                         |           | 2014                        |  |

2 Quais são os prazos para conclusão da obra? Os prazos para conclusão da obra e de envio do atestado no Sismob são definidos de acordo com o ano de habilitação:

| Propostas HABILITADAS até o ano de 2012 |          |                            |  |
|-----------------------------------------|----------|----------------------------|--|
| Componente                              | Prazo    | Portaria                   |  |
| Ampliação                               | 9.6.2015 | 2.308, de 23 de outubro de |  |
|                                         |          | 2014                       |  |
| Reforma                                 | 9.6.2015 | 2.308, de 23 de outubro de |  |
|                                         |          | 2014                       |  |
| Construção                              | 9.6.2015 | 2.308, de 23 de outubro de |  |
|                                         |          | 2014                       |  |

Os prazos das propostas habilitadas no ano de 2013:

| Propostas HABILITADAS até o ano de 2013 |           |                             |  |  |
|-----------------------------------------|-----------|-----------------------------|--|--|
| Componente                              | Prazo     | Portaria                    |  |  |
| Ampliação                               | 29.2.2016 | 2.804, de 18 de dezembro de |  |  |
|                                         |           | 2014                        |  |  |
| Reforma                                 | 29.2.2016 | 2.804, de 18 de dezembro de |  |  |
|                                         |           | 2014                        |  |  |
| Construção                              | 29.2.2016 | 2.804, de 18 de dezembro de |  |  |
|                                         |           | 2014                        |  |  |

### 2.3 Repasse de Recursos

#### 1 Qual é o valor repassado pelo Ministério da Saúde para realização de obras?

O valor repassado para os municípios e o Distrito Federal, como incentivo, está descrito nas portarias de habilitação de acordo com o componente solicitado, conforme informado a seguir:

**Ampliação:** os valores dos recursos financeiros a serem destinados pelo Ministério da Saúde para o incentivo à ampliação de cada UBS respeitarão o valor mínimo de R\$ 50.000,00 e o valor máximo de R\$ 250.000,00.

**Reforma:** os valores dos recursos financeiros a serem destinados pelo Ministério da Saúde para o incentivo à reforma de cada UBS respeitarão os seguintes parâmetros:

1 – Valor mínimo de R\$ 30.000,00 e valor máximo de R\$ 150.000,00 para UBS com metragem de 153,24 m² até 293,28 m².

2 - Valor mínimo de R\$ 30.000,00 e valor máximo de R\$ 350.000,00 para UBS com metragem superior a 293,28 m<sup>2</sup>.

**Construção a partir de 2013:** o valor dos incentivos financeiros a serem destinados pelo Ministério da Saúde para o financiamento da construção de cada UBS, de acordo com seu respectivo porte, é de:

1 - UBS Porte I: R\$ 408.000,00.

- 2 UBS Porte II: R\$ 512.000,00.
- 3 UBS Porte III: R\$ 659.000,00.
- 4 UBS Porte IV: R\$ 773.000,00.

Os recursos são repassados mediante o cadastramento e a habilitação do município em portaria específica publicada pelo Ministério da Saúde.

#### 2 Como o recurso é liberado?

O repasse dos recursos é feito em parcelas, de acordo com o componente aprovado, conforme descrito a seguir:

| Componente                     | Número de<br>parcelas com<br>que o recurso é<br>liberado | 1ª parcela                        | 2ª parcela                        | 3ª parcela                        |
|--------------------------------|----------------------------------------------------------|-----------------------------------|-----------------------------------|-----------------------------------|
| Reforma                        | 2                                                        | 20% do<br>valor total<br>aprovado | 80% do<br>valor total<br>aprovado | _                                 |
| Ampliação                      | 2                                                        | 20% do<br>valor total<br>aprovado | 80% do<br>valor total<br>aprovado | —                                 |
| Construção a<br>partir de 2013 | 3                                                        | 20% do<br>valor total<br>aprovado | 60% do<br>valor total<br>aprovado | 20% do<br>valor total<br>aprovado |

Tabela 1 - Formas de repasse dos recursos por componente

Fonte: (BRASIL, 2013a; 2013b; 2013c).

3 Como faço para receber a primeira parcela?

Para os componentes Ampliação, Reforma e Construção de UBS, o município/Distrito Federal, para pleitear a habilitação no programa e fazer jus ao incentivo, primeiramente deve acessar o endereço eletrônico do Sismob, cadastrar o referido componente e obter o valor.

O endereço eletrônico do Sismob para cadastramento das propostas está disponível em: <http://dab2.saude.gov.br/ sistemas/sismob/index.php>.

O Ministério da Saúde publicará portaria específica habilitando o município/Distrito Federal, repassando o Incentivo Financeiro do Fundo Nacional de Saúde para o Fundo Municipal de Saúde. 4 Uma vez recebido o pagamento da primeira parcela, o que devo fazer para o recebimento da segunda parcela do recurso?

Orientações para reforma e ampliação de UBS:

Para o recebimento da segunda parcela, equivalente a 80% do valor total aprovado, são necessárias a apresentação e a inserção dos seguintes documentos e informações no Sistema de Monitoramento de Obras:

- Ordem de Início de Serviço, que deverá estar assinada por profissional habilitado com o respectivo número de registro do Conselho Regional de Engenharia Arquitetura e Agronomia (Crea) ou do Conselho de Arquitetura e Urbanismo (CAU), e também pelo gestor local (prefeito ou secretário municipal), além de conter nome e número do Cadastro Nacional de Estabelecimentos de Saúde (Cnes) da UBS que sofrerá intervenção, nos moldes do padrão disponível em: <http://dab2.saude.gov.br/sistemas/ sismob/modelo\_ordem\_servico.php>.
- Ofício de Encaminhamento à Comissão Intergestores Bipartite (CIB) da respectiva Ordem de Início de Serviço.
- Fotografias da placa da obra, nos moldes do padrão disponível em: <a href="http://dab2.saude.gov.br/sistemas/sismob/placaobra.php">http://dab2.saude.gov.br/sistemas/ sismob/placaobra.php</a>.
- Fotografias do início da obra.
- Demais informações requeridas pelo Sismob, mantendo as obras monitoradas pelos menos uma vez a cada 60 dias.

5 Uma vez recebido o parecer de favorável referente à segunda parcela, quais serão os próximos passos para o recebimento do recurso da terceira parcela de construção? Aterceira parcela de construção é liberada após a conclusão

da edificação da unidade básica de saúde. Para recebimento

dessa parcela, que é equivalente a 20% do valor total aprovado, é necessária a inserção no Sismob das seguintes informações e documentos:

- Atestado de Conclusão da Edificação da Unidade de Saúde, que deverá estar assinado por profissional habilitado pelo Crea ou CAU, e também pelo gestor local (prefeito ou secretário municipal).
- Ofício de Encaminhamento à CIB do respectivo atestado de conclusão da edificação da unidade.
- Fotografias correspondentes às etapas de execução e conclusão da obra.
- Fotografias da fachada da obra: <a href="http://189.28.128.100/dab/docs/sistemas/sismob/guiasinalizacao\_301111.pdf">http://189.28.128.100/dab/docs/sistemas/sismob/guiasinalizacao\_301111.pdf</a>>.
- Demais informações requeridas pelo Sismob.

6 O que pode causar o bloqueio do repasse do recurso?

De acordo com a legislação vigente, os municípios são responsáveis pela contínua atualização das informações no Sismob, no mínimo, uma vez a cada 60 dias. Caso o Sismob não seja acessado e atualizado pelo menos uma vez durante esse período, o Ministério da Saúde providenciará a suspensão do repasse de recursos financeiros do Programa de Requalificação de Unidades Básicas de Saúde (UBS). Destaca-se que as obras não iniciadas também devem ser monitoradas no Sismob.

A Secretaria de Atenção à Saúde (SAS/MS) providenciará a suspensão de recursos financeiros do Programa de Requalificação de UBS e de outros programas ou estratégias instituídos e financiados, por meio do Programa de Aceleração do Crescimento (PAC), pelo Ministério da Saúde.

Regularizada a causa que ensejou a suspensão do repasse de recursos financeiros, o Fundo Nacional de Saúde providenciará a regularização das transferências dos recursos. 7 Quando devo começar minha licitação?

Após o repasse da primeria parcela (20% do valor total), dar prosseguimento ao processo licitatório ou, quando couber, por meio de execução direta, realizada pelos órgãos e entidades da Administração, em conformidade com:

 Lei nº 8.666, de 21 de junho de 1993, que regulamenta o art.
37, inciso XXI, da Constituição Federal, instituindo normas para licitações e contratos da Administração Pública, bem como as demais legislações pertinentes às licitações.

Uma vez recebido o parecer de favorável referente à segunda ou à terceira parcela, quais serão os próximos passos para o recebimento do recurso?

Somenteapósreceberaemissão do PARECERFAVORÁVEL, a proposta seguirá os trâmites de conferência, monitoramento, assinatura, montagem do processo e envio ao Fundo Nacional de Saúde, seguindo o seguinte fluxo: Figura 1 – Fluxo de tramitação da proposta a partir do parecer favorável até o pagamento

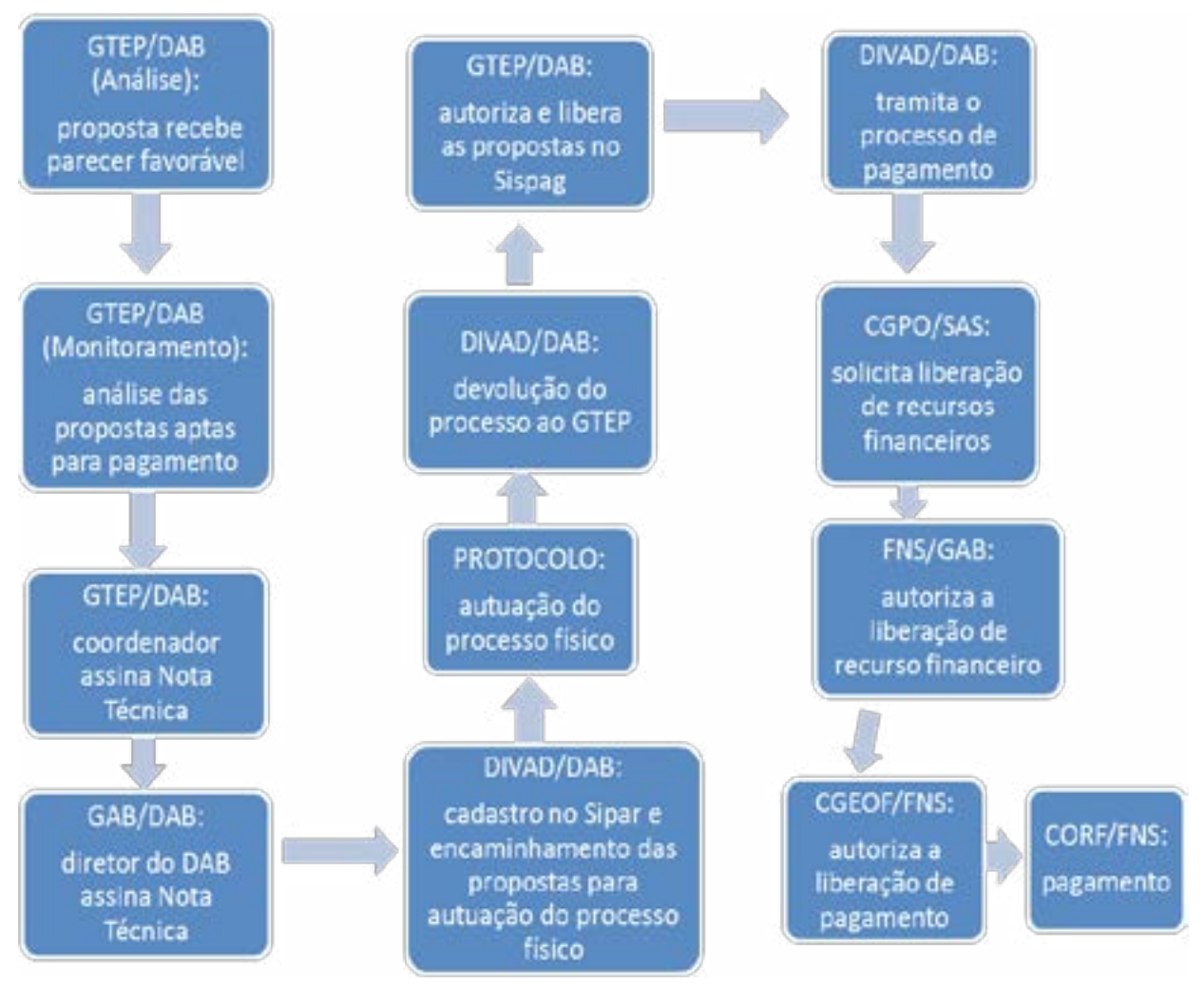

Fonte: Elaborado pelos autores.

LEGENDA:

Gtep/DAB - Grupo Técnico de Gerenciamento de Projetos.

Análise: emite parecer referente às propostas. A proposta somente estará apta para pagamento após emissão do parecer FAVORÁVEL.

Monitoramento: após emissão do parecer favorável, é realizado cruzamento das propostas dos municípios e se já houve impedimento para continuar o pagamento (não monitoramento de outras propostas, inconsistências). Coordenação: autoriza o encaminhamento do processo de pagamento.

GAB/DAB - Gabinete do Diretor do Departamento de Atenção Básica. Ciência e autorização do repasse do recurso.

DIVAD/DAB - Divisão de Apoio Administrativo. Registra e emite número para o processo de pagamento. Sipar - Sistema Integrado de Protocolo e Arquivo.

Protocolo - Setor responsável na autuação do processo físico.

CGPO/SAS - Coordenação-Geral de Planejamento e Orçamento. Liberação e encaminhamento da autorização de pagamento para o FNS.

FNS - Fundo Nacional de Saúde.

CGEOF/FNS - Coordenação-Geral de Execução Orçamentária, Financeira e Contábil. Emissão de empenho e liberação de pagamento.

CORF/FNS - Coordenação de Finanças. Realiza o pagamento.

### 8 Como posso saber se o recurso já foi disponibilizado?

Para saber se o recurso já foi disponibilizado na conta do Fundo Municipal de Saúde, o município deverá consultar o endereço eletrônico do Fundo Nacional de Saúde: <www.fns. gov.br>, clicar em "Consulta Detalhada" e selecionar "Consulta Fundo a Fundo". Após preencher as informações do município, clicar em "Pesquisar".

## 9 Quando é necessária a devolução de recursos?

Ocorrerá devolução de recurso na hipótese de descumprimento dos prazos definidos para execução e conclusão da obra.

10 O que fazer caso o custo da obra seja inferior ao incentivo repassado pelo Ministério da Saúde?

Caso o custo final de construção, reforma e ampliação da UBS seja inferior ao incentivo repassado pelo Ministério da Saúde, a respectiva diferença no valor dos recursos poderá ser utilizada pelo município ou Distrito Federal para o acréscimo quantitativo de ações de construção dirigidas exclusivamente à mesma UBS contemplada.

11 O que fazer caso o custo da obra seja superior ao incentivo repassado pelo Ministério da Saúde?

Caso o custo final de construção, reforma e ampliação da UBS seja superior ao incentivo financeiro repassado pelo Ministério da Saúde, a respectiva diferença de valores deverá ser custeada por conta do próprio município ou Distrito Federal.
12 Posso utilizar o saldo remanescente das obras de ampliação, construção e reforma?

Caso o custo final da ampliação da UBS seja inferior ao incentivo repassado pelo Ministério da Saúde, a respectiva diferença no valor dos recursos poderá ser utilizada pelo município ou Distrito Federal para o acréscimo quantitativo de ações de ampliação dirigidas exclusivamente à mesma UBS contemplada.

 Informamos que não há impedimento quanto à utilização dos referidos saldos, desde que sejam aplicados para a estruturação da Rede de Serviços de Atenção Básica de Saúde e o município cumpra a obrigatoriedade de composição, nos relatórios de gestão, das informações do projeto, da execução e da comprovação da aplicação dos recursos repassados ao município pelo Ministério da Saúde nos termos da portaria.

### 2.4 Documentos e informações

1 Existe orientação para elaborar a placa da obra?

A informação da placa da obra está disponível no *link*: <a href="http://dab2.saude.gov.br/sistemas/sismob/placaobra.php">http://dab2.saude.gov.br/sistemas/sismob/placaobra.php</a>.

2 Existe modelo para os seguintes documentos: Ordem de Início de Serviço, Atestado de Conclusão da Obra e Declaração de Ocupação e Posse Pacífica e Regular do Imóvel?

Os modelos de documentos para cada componente (Ampliação, Construção e Reforma) encontram-se no endereço: <http://dab2.saude.gov.br/sistemas/sismob/modelo\_ordem\_ servico.php>. 3 Existe guia de sinalização das unidades básicas de saúde?

Sim, o *Guia de Sinalização das Unidades e Serviços do Sistema Único de Saúde* (SUS) pode ser encontrado no *link*:<http://189.28.128.100/dab/docs/sistemas/sismob/ guiasinalizacao\_301111.pdf>.

4 Como inserir a Ordem de Início de Serviço e o Atestado de Conclusão da Obra no site do FNS?

O passo a passo para inserção da OIS e do Atestado de Conclusão no *site* do FNS encontra-se no *link*: <http://189.28.128.100/dab/docs/sistemas/sismob/passo\_ passo\_finalizacao\_servico.pdf>.

### 2.5 Resolvendo diligências

1 O endereço da obra de construção está diferente do informado na proposta. O que fazer?

**PARA AS OBRAS de 2009 a 2012:** se o endereço informado na OIS for o correto, deverá apresentar os documentos solicitados, conforme descrito a seguir:

 ELABORAR JUSTIFICATIVA FORMAL<sup>1</sup>, com as seguintes informações: a) o título do documento deve ser "Justificativa de divergência de endereço"; b) informar os motivos que levaram à alteração do endereço e descrever a nova localização exata e definitiva da construção da UBS; c) deve ser assinada pelo gestor municipal (prefeito ou secretário municipal) e pelo

<sup>&</sup>lt;sup>1</sup> Todos os documentos solicitados devem ser anexados em arquivo único (em formato PDF), no campo denominado "Ordem de Início de Serviço", no site do FNS: <a href="http://www.fns2.saude.gov.br/fafweb/index.asp">http://www.fns2.saude.gov.br/fafweb/index.asp</a>>.

responsável técnico da obra (profissional habilitado, com o respectivo número de registro do Crea ou do CAU).

- ORDEM DE INÍCIO DE SERVIÇO<sup>1</sup>, com o endereço correto da UBS, assinada por profissional habilitado com o respectivo número de registro do Crea ou CAU, ratificada pelo gestor local (prefeito ou secretário municipal), com endereço idêntico ao informado na justificativa e no documento do terreno.
- Ofício<sup>1</sup> encaminhando à CIB: a) a JUSTIFICATIVA DE DIVERGÊNCIA DE ENDEREÇO; e b) OFÍCIO DE ENCAMINHAMENTO À CIB<sup>1</sup>, da nova Ordem de Início de Serviço, com o endereço correto.
- Ofício<sup>1</sup> encaminhando ao Conselho Municipal de Saúde a JUSTIFICATIVA DE DIVERGÊNCIA DE ENDEREÇO.
- DECLARAÇÃO<sup>1</sup> DE OCUPAÇÃO E POSSE PACÍFICA E REGULAR DO IMÓVEL, na qual conste o novo endereço da UBS.

**PARA AS OBRAS A PARTIR DE 2013:** se o endereço informado no documento do terreno for o correto, alterar o endereço na proposta da seguinte maneira: acessar a proposta no módulo de monitoramento, no Sismob, clicar em "Alteração de Endereço" e colocar o endereço conforme consta no documento do terreno. Ao alterá-lo, será necessário excluir as fotografias existentes do terreno e inserir as imagens do terreno no qual realmente será construída a UBS.

2 O endereço nas obras de reforma e ampliação está diferente do informado na proposta. O que fazer?

Se o endereço informado no documento anexado (Ordem de Início de Serviço) for o correto, elaborar justificativa assinada pelo gestor indicando o motivo da divergência. Acessar a proposta no Sismob e inserir, no campo "Ordem de Início de

<sup>&</sup>lt;sup>1</sup> Todos os documentos solicitados devem ser anexados em arquivo único (em formato PDF), no campo denominado "Ordem de Início de Serviço", no site do FNS: <a href="http://www.fns2.saude.gov.br/fafweb/index.asp">http://www.fns2.saude.gov.br/fafweb/index.asp</a>>

Serviço", a justificativa junto à Ordem de Início de Serviço, em arquivo único, no *site* do Sismob. Se o endereço na OIS for o incorreto, anexar nova OIS com o endereço igual ao da proposta.

Ressaltamos que, nas propostas de ampliação e reforma, não é permitida a alteração do endereço da obra contemplada. A justificativa da divergência é para analisar se houve algum equívoco na hora do cadastro da proposta e que ocasionou um endereço que não condiz com a obra contemplada (como Cnes desatualizado na época do cadastramento).

3 Documento referente ao terreno sem as informações obrigatórias da proposta contemplada é motivo de diligência?

Sim. As informações exigidas são: endereço completo onde será construída a UBS, condição de terreno público registrado em cartório, assinatura do gestor. Para corrigir o documento do terreno, elaborar DECLARAÇÃO DE OCUPAÇÃO E POSSE PACÍFICA E REGULAR DO IMÓVEL, assinada pelo gestor com o endereço da UBS, conforme citado na proposta. Acessar a proposta no Sismob e, na aba "Documentos", substituir o existente pelo novo documento corrigido. Após a adequação da proposta, ir até a aba "Enviar para Análise" e, se todas as informações estiverem corrigidas, surgirá um *link* verde com a frase "Enviar para Análise". Clicar no *link* para a que a proposta retorne à análise pela área técnica.

### 4 OIS sem as informações obrigatórias da proposta contemplada é motivo de diligência?

Sim. As informações exigidas na OIS para o componente Construção contemplado entre os anos **2009 e 2012** são:

- Endereço completo da unidade beneficiada (rua, número e bairro), como informado na proposta.
- Assinatura do gestor local.
- Assinatura do profissional habilitado pelo Crea ou CAU, com o número de registro.
- Local e data.
- Papel timbrado.

Destaca-se que existe no Sismob modelo de Ordem de Início de Serviço no *link*: <http://dabsistemas.saude.gov.br/ sistemas/sismob/modelo\_ordem\_servico.php>.

Para os componentes Construção, **a partir de 2013**, Ampliação e Reforma, as informações exigidas na OIS são:

Nome, endereço e número Cnes da Unidade Básica de Saúde beneficiada.

- Tipo da obra (ampliação ou construção ou reforma).
- Assinatura do gestor local.
- Assinatura do profissional habilitado pelo Crea ou pelo CAU, com o número de registro.
- Local e data.
- Papel timbrado.

Destaca-se que existe no Sismob modelo de Ordem de Início de Serviço no *link*: <http://dabsistemas.saude.gov.br/ sistemas/sismob/modelo\_ordem\_servico.php>.

Para corrigir a antiga OIS: acessar o Sismob e, na aba "Documentos", substituir o documento existente pelo novo.

#### 5 É necessário informar o número da portaria na Ordem de Início de Serviço/Atestado de Conclusão da Obra?

Não. Mas, caso tenha sido informado o número incorreto da portaria, deve ser elaborado novo documento com o número correto, conforme citado anteriormente. Acessar o Sismob e, na aba "Documentos -> Ordem de Início de Serviço", substituir o documento com as informações corrigidas.

**Ampliação de Unidade Básica de Saúde** – Portaria MS/ GM nº 339, de 4 de março de 2013: redefine o componente Ampliação do Programa Requalificação de Unidade Básica de Saúde.

**Reforma de Unidade Básica de Saúde** – Portaria MS/GM nº 341, de 4 de março de 2013: redefine o componente Reforma do Programa Requalificação de Unidade Básica de Saúde.

**Construção de Unidade Básica de Saúde** – Portaria MS/ GM nº 340, de 4 de março de 2013: redefine o componente Construção do Programa Requalificação de Unidade Básica de Saúde. As propostas habilitadas a partir de 2013 devem seguir as orientações descritas no Capítulo I; as propostas habilitadas até 2012, a orientação do Capítulo II da referida portaria.

6 Como faço para anexar a Ordem de Início de Serviço e o Ofício de Encaminhamento à CIB da UBS contemplada para ampliação/reforma/ construção?

Orientações para construção de 2009 a 2012:

1 – Acessar a proposta no FNS e inserir o ofício juntamente à Ordem de Início de Serviço em arquivo único, na aba "Documentos -> Ordem de Início de Serviço".

2-Elaborarnovodocumentocomasinformações corrigidas. Acessar a proposta no *site* do FNS e, na aba "Documentos", excluir o documento existente e inserir o ofício corrigido com a Ordem de Início de Serviço em arquivo único. 1 – Acessar a proposta no Sismob e inserir o ofício na aba "Documentos -> Ofício de Encaminhamento à CIB".

2 - Elaborar novo documento com as informações corrigidas. Acessar a proposta no Sismob e, na aba "Documentos
-> Ofício de Encaminhamento à CIB", substituir o documento existente com o novo, contendo as informações corrigidas.

#### 7 Como faço para anexar fotografias do terreno onde será construída a UBS? **Orientações para construção de 2009 a 2012:**

1 – Acessar a proposta no Sismob e, na aba "Fotografias", inserir as imagens no item "Imagens do Terreno". Deverão ser anexadas, no mínimo, cinco.

2 – Após inserir as imagens no Sismob, obrigatório **FINALIZAR** a proposta no Sistema do Fundo Nacional de Saúde para que ela venha para análise.

#### Construção a partir de 2013:

Acessar a proposta no Sismob e, na aba "Fotografias", inserir as imagens no item "Imagens do Terreno". Deverão ser anexadas, no mínimo, cinco.

8 Foram anexadas outras fotografias no campo e não correspondem a um terreno. O que fazer? Acessar a proposta no Sismob e, na aba "Fotografias", excluir as imagens erradas e inserir, no item "Imagens do Terreno", as fotografias da área onde será construída a UBS. 9 As imagens anexadas do terreno não estão nítidas. O que fazer?

Acessar a proposta no Sismob e, na aba "Fotografias", excluir as imagens inseridas e anexar novamente, no item "Imagens do Terreno", fotografias de melhor qualidade na resolução.

# 10 Qual é o procedimento para anexar fotografia da placa da obra?

### Orientação para propostas de construção de 2009 até 2012:

Acessar a proposta no Sismob e, na aba "Fotografias", inserir as imagens no item "Placa da Obra". Depois disso, obrigatório FINALIZAR a proposta no Sistema do Fundo Nacional de Saúde, para que ela venha para análise.

### Orientações para as propostas – ampliação, reforma e construção a partir de2013:

Acessar a proposta no Sismob e, na aba "Fotografias", inserir as imagens no item "Placa da Obra".

11 O que fazer quando há ausência da informação do ente participante (governo federal, Ministério da Saúde e SUS) na placa da obra?

Acrescentar, na placa da obra, os entes participantes. Acessar o Sismob e, na aba "Fotografias", excluir a fotografia anexada e inserir as novas imagens da placa da obra. Modelos da placa da obra no Sismob: <http://dab2.saude.gov.br/sistemas/ sismob/placaobra.php>. 12 O que fazer quando a placa da obra está indicando mais de um componente (Reforma/Ampliação/Construção) que não o contemplado na proposta?

Elaborar documento com a justificativa informando à fonte do recurso que está sendo executado o outro componente mencionado na placa da obra. Acessar a proposta no Sismob e inserir o documento da justificativa, na aba "Fotografias", no item "Placa da Obra".

# 13 O que fazer quando há ausência de imagens em alguma etapa da obra?Orientações comuns para construção de 2009 a 2012:

1 - Para obras de construção de 2009 a 2012, após inserir as imagens no Sismob, obrigatório FINALIZAR a proposta no Sistema do Fundo Nacional de Saúde para que ela seja encaminhada para nova análise.

# Orientações comuns para construção a partir de 2013, ampliação e reforma:

1 - Acessar a proposta no Sismob e, na aba "Fotografias", inserir imagens em cada etapa de execução da obra. Caso o município não tenha imagens de "antes do início da obra", elaborar justificativa (assinada pelo gestor) e inserir na aba "Fotografias -> Início da obra".

2 - Caso exista erro no percentual de execução (alimentado com a execução maior do que de fato foi executado), enviar *e-mail* para <monitoramentoubs@saude.gov.br> com o assunto "Zerar Planilha", informando o número da proposta e o estágio atual da obra. 14 Qual é o padrão da fachada externa da unidade básica de saúde? E como informar a fachada da UBS?

Apadronização da fachada externa da Unidade Básica de Saúde encontra-se no *Guia de Sinalização das Unidades e Serviços do Sistema Único de Saúde* (SUS), disponível no *link*: <http://189.28.128.100/dab/docs/sistemas/sismob/ guiasinalizacao\_301111.pdf>.

Para informar a fachada da UBS, é preciso acessar a proposta no Sismob e, na aba "Fotografias -> Fachada Externa", inserir cinco fotografias de diferentes ângulos da nova fachada externa padronizada.

Para obras de construção de **2009 a 2012**, após inserir as imagens no Sismob, obrigatório FINALIZAR a proposta no Sistema do Fundo Nacional de Saúde para que ela seja encaminhada para nova análise.

15 A metragem informada na proposta está inferior à determinada para o componente. O que fazer?

#### Orientações para reforma:

Corrigir a informação na aba "Estabelecimento/imóvel -> Metragem da Área Construída da UBS em m ", com metragem mínima de 153,24 m , conforme a Portaria nº 341/2013.

### Orientações para construção a partir de 2013: Construção 2009 a 2012?

Corrigir a informação de acordo com o porte contemplado na proposta, seguindo as orientações da **Portaria nº 725/2014.** 

16 O número de Cnes está diferente do informado no cadastramento da proposta. O que fazer?

- Cnes desativado: atualizar o Cnes, elaborar justificativa com os motivos de ele estar desativado e confirmar a permanência da UBS no mesmo local. A justificativa deverá ser anexada no Sismob com a Ordem de Início de Serviço.
- O endereço da UBS informado no Cnes no momento do cadastro na proposta está diferente do endereço informado atualmente no Cnes: atualizar o Cnes, elaborar justificativa com os motivos da exclusão e confirmar a permanência da UBS no mesmo local.
- Ausência de profissionais da Atenção Básica cadastrados no Cnes: atualizar o Cnes com o nome dos profissionais que atuam na(s) equipe(s) de Atenção Básica da UBS que está sendo reformada OU ampliada.
- Foi identificado que a UBS possui dois números de Cnes e o município solicitou duas propostas para esta mesma unidade: a gestão municipal deverá optar por uma das obras e solicitar devolução de recurso da outra por meio de ofício direcionado ao diretor do Departamento de Atenção Básica (DAB), informando qual proposta será cancelada.
- No momento do cadastro, a unidade beneficiada no Cnes era identificada como tipo de estabelecimento centro de saúde/unidade básica; no entanto, após o monitoramento, foi identificado que se tratava de outro tipo de estabelecimento de saúde que não realiza atendimento da Atenção Básica (ex.: CEO, Policlínica, Centro de Especialidades): a gestão municipal deverá

enviar ofício ao DAB solicitando a devolução de recurso ou corrigir os dados no Cnes, se possuir no estabelecimento uma equipe de Atenção Básica.

### 17 Como saber se o Atestado de Conclusão da Obra de construção está correto?

#### Orientações para construção:

As informações exigidas são:

- Endereço completo da unidade beneficiada (rua, número e bairro), como informado na proposta.
- Assinatura do gestor local.
- Assinatura do profissional habilitado pelo Crea ou pelo CAU com o número do registro.
- Local e data.
- Papel timbrado.

18 As informações do Atestado de Conclusão estão divergentes dos dados cadastrados na proposta (endereço da UBS, número da proposta ou tipo da obra contemplado). O que fazer?

Elaborar novo documento com as informações corrigidas. Para substituir o antigo Atestado de Conclusão: acessar a proposta no Sismob e, na aba "Documentos -> Atestado de Conclusão", excluir o arquivo existente e inserir o novo corrigido.

# 19 O número da portaria informado no Atestado de Conclusão está incorreto. O que fazer?

Elaborar novo documento com o número correto da portaria (para obras de construção de UBS, a Portaria é a de nº 340, de 4 de março de 2013). Acessar a proposta no Sismob e, na aba "Documentos -> Atestado de Conclusão", inserir o documento com as informações corrigidas. Orientações para construção de 2009 a 2012:

Acessar a proposta no Sistema do Fundo Nacional de Saúde e inserir o ofício na aba "Ofício de Encaminhamento à CIB". No ofício, deve constar a informação de que está sendo encaminhado à CIB o Atestado de Conclusão da Obra para ciência e providências.

#### Orientações para construção a partir de 2013:

Acessar a proposta no Sismob e inserir o ofício na aba "Ofício de Encaminhamento à CIB". Obs.: o MS não disponibiliza modelo deste documento, ficando a cargo da gestão municipal a elaboração dele. No ofício, deve constar a informação de que está sendo encaminhado à CIB o Atestado de Conclusão da Obra para ciência e providências.

21 Ofício de Encaminhamento à CIB com informações divergentes dos dados cadastrados na proposta (nome e/ou endereço da UBS e número da proposta). Como resolver?

Elaborar novo documento com as informações corrigidas. Acessar o Sismob e, na aba "Documentos -> Ofício de Encaminhamento à CIB", excluir o documento existente e inserir o novo com as informações corrigidas.

Após a adequação da proposta, ir até a aba "Enviar para Análise". Se todas as informações estiverem corrigidas, surgirá um *link* verde com a frase "Enviar para Análise". Clicar no *link* para que a proposta retorne à análise pela área técnica. 22 Após sanar a diligência, qual é o prazo para análise da proposta?

As propostas corrigidas/adequadas retornam para nova análise pela área técnica em cinco dias úteis após sua finalização no(s) sistema(s) Sismob ou FNS, de acordo com cada componente.

# 3 AMPLIAÇÃO

# 1 Como faço para acessar a proposta de ampliação?

Acessar o *site* do Sismob, no endereço: <http://dab2. saude.gov.br/sistemas/sismob/>. Clicar na aba "Acesso ao sistema" e informar, no usuário, o CPF do cadastrado e a senha.

|                          |                                             | ERISK                                   |
|--------------------------|---------------------------------------------|-----------------------------------------|
|                          | AST                                         | Sistema de<br>Monitoramento<br>de Obras |
|                          |                                             | 61 62 E                                 |
|                          |                                             |                                         |
| tand -                   | Acesso ao sistema de Monitoramento de OBRAS |                                         |
| Native an unitaria       |                                             | * Declos obrigatórios                   |
| Stramantes / Oxfordada/s | - Login                                     | Access Feb 0                            |
| - minutes                |                                             | Actaso Peasos Fisios 🔍                  |
| Nota de Obra             | Usuaria *                                   | -                                       |
| Nedidas de Dorumentos    | Sealer                                      | · 🔶                                     |
| hopetus Dachenitados     | EN TROOP                                    |                                         |
| Non a Page               |                                             | miguni minha santa                      |
| Contatue                 |                                             |                                         |

A tela seguinte aparecerá, identificando o cadastrado responsável pelo monitoramento da obra, e será necessário clicar na seta verde, no campo "Acessar".

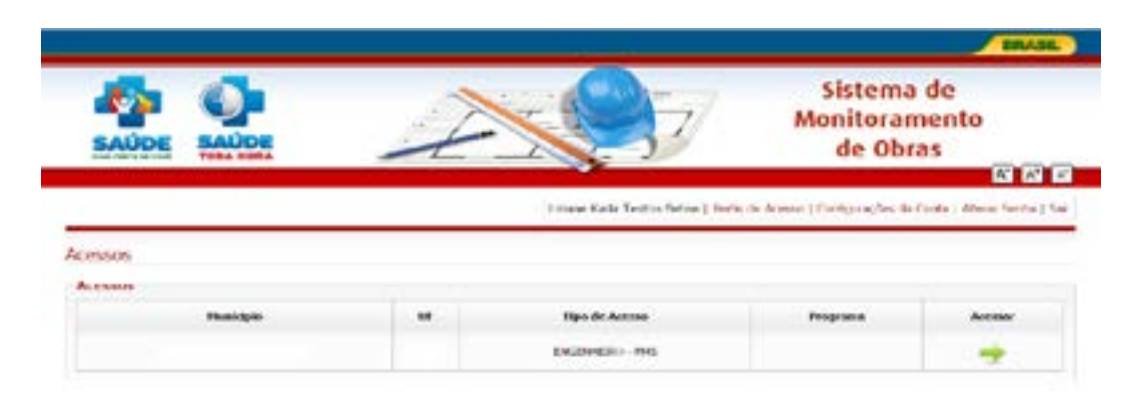

Ao clicar no botão "Monitorar obra vigente", é possível acessar as propostas cadastradas por componente de Ampliação, Construção e Reforma.

#### 2 Quais documentos devo inserir na aba "Documentos"?

Para o componente Ampliação, deverão ser anexados no Sismob, para recebimento da segunda parcela, a Ordem de Início de Serviço, o Ofício de Encaminhamento à CIB, as imagens do início da obra e da etapa de execução atual da obra (a descrição de como inserir as imagens será vista mais adiante).

1 - Para anexar o documento do terreno, acessar o Sismob com seu CPF e sua senha de acesso. Depois de clicar no botão "Monitorar obras vigentes", selecionar o componente Construção e clicar em "Alterar Endereço", conforme a imagem a seguir:

| some o tipo  | de obra que deseja n  | outtonart |         |       |                 |          |                              |   |
|--------------|-----------------------|-----------|---------|-------|-----------------|----------|------------------------------|---|
| fe Obeni ± C | instacilo () Anglação | () Adarra | the set |       |                 |          |                              |   |
| Proceedie    | Aves de Habilitação   | Tan       | feore   | Value | Olas Hantarada? | Paulanar | Alburya Colorego do Propuedo | , |
|              |                       |           |         |       |                 |          |                              |   |

O endereço onde será executada a obra deverá ser informado da forma mais completa possível (e deve ser idêntico ao informado na Ordem de Serviço e no Documento do Terreno). Após o preenchimento, clicar no botão "Salvar".

| duraça Documentas    | Fotogalius da torreno           |  |
|----------------------|---------------------------------|--|
| lamacies de bederece |                                 |  |
| * Lettrade           |                                 |  |
| * Localization       |                                 |  |
|                      |                                 |  |
|                      | Charles and the charles and the |  |
|                      |                                 |  |
| MA, Trevena, Proce.  |                                 |  |
| etc):                |                                 |  |
| * Alimente           |                                 |  |
|                      |                                 |  |
| 1 BAITE              | •                               |  |
|                      |                                 |  |
| Reforme a score da   |                                 |  |
| BJOTHI -             |                                 |  |
|                      |                                 |  |
| , 00×                |                                 |  |
| Complements          |                                 |  |
|                      |                                 |  |
|                      | Solver Wolter                   |  |
|                      |                                 |  |

Na próxima aba, deverá ser anexado o documento do terreno. Os documentos aceitos são: certidão de registro emitida pelo cartório, termo de doação irretratável e irrevogável ou Declaração de Ocupação Regular do Imóvel.

| Enjarege Documentos | Estagoalias do terraiso |                              |         |
|---------------------|-------------------------|------------------------------|---------|
|                     | Dyamain                 | bânta                        | Vanitar |
|                     | 3                       | · · · Schaltfalt doctoreads: | Treader |

E, por fim, anexar as imagens do terreno onde será construída a UBS.

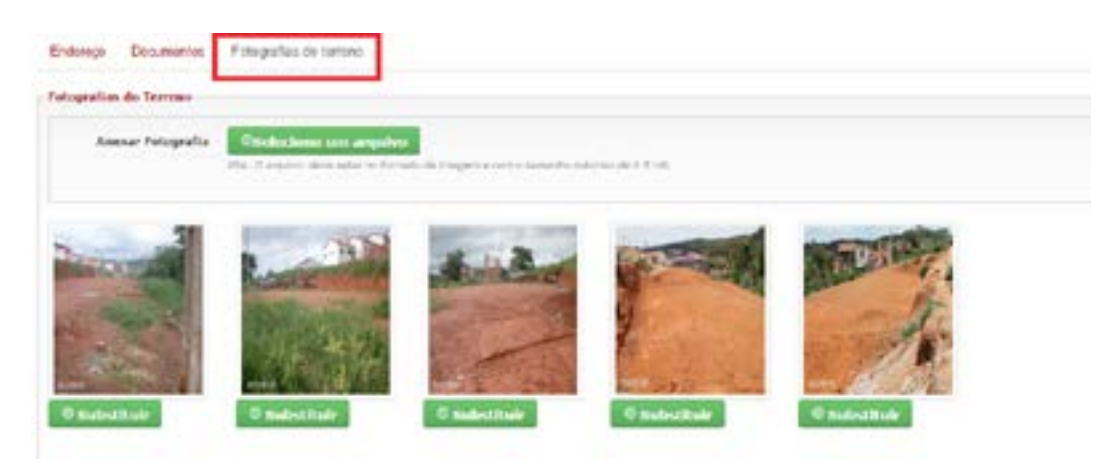

Para inserir a Ordem de Início de Serviço e o Ofício de Encaminhamento à CIB, retornar para "Monitorar obras vigentes" e selecionar o componente Construção. Acessar a mesma proposta, clicar no botão "Monitorar", selecionar a aba "Documentos" e anexar os documentos (cada um em seu campo específico), conforme a imagem a seguir:

| a recalito                    | unte da segunda parala                                                                                                    |                               |         |                |
|-------------------------------|----------------------------------------------------------------------------------------------------|-------------------------------|---------|----------------|
|                               | Sweep                                                                                                    | Ento de anois<br>de decarando | Paul at | Vashar         |
| lotin de<br>Service           | inne op orsente in den is nie di anne aanse promitere kalitet ob oorste kappel is traper a<br>Institue e operane. (DDI is construct ingetiere colorane DDI, retirat paragete tes.) | 34(1)/2014                    | 50      | · Vessilieur   |
| inte<br>artisticate<br>artist | encourse of the encountral do under its propositional companies that the local                                                                                                    | decadase -                    | ΞĒ      | · · viscolitar |

3 Qual o prazo vigente para inserção e envio da Ordem de Início de Serviço por meio do Sismob?

Os prazos para inserção e envio da Ordem de Início de Serviço no Sismob são definidos de acordo com o ano de habilitação:

| Propostas HABILITADAS até o ano de 2012 |           |          |  |
|-----------------------------------------|-----------|----------|--|
| Componente                              | Prazo     | Portaria |  |
| Ampliação                               | Encerrado |          |  |

Os prazos das propostas habilitadas no ano de 2013:

| Propostas HABILITADAS até o ano de 2013 |           |                             |  |
|-----------------------------------------|-----------|-----------------------------|--|
| Componente                              | Prazo     | Portaria                    |  |
| Ampliação                               | 30.8.2015 | 2.804, de 19 de dezembro de |  |
|                                         |           | 2014                        |  |

4 Qual o prazo para conclusão da obra?

Os prazos para conclusão da obra e de envio do Atestado no Sismob são definidos de acordo com o ano de habilitação:

| Propostas HABILITADAS até o ano de 2012 |          |                            |  |
|-----------------------------------------|----------|----------------------------|--|
| Componente                              | Prazo    | Portaria                   |  |
| Ampliação                               | 9.6.2015 | 2.308, de 23 de outubro de |  |
|                                         |          | 2014                       |  |

Os prazos das propostas habilitadas no ano de 2013:

| Propostas HABILITADAS até o ano de 2013 |           |                             |  |
|-----------------------------------------|-----------|-----------------------------|--|
| Componente Prazo Portaria               |           |                             |  |
| Ampliação                               | 29.2.2016 | 2.804, de 18 de dezembro de |  |
|                                         |           | 2014                        |  |

5 Quais critérios para obra de ampliação de unidade básica de saúde?

Para ampliar, são necessários os seguintes critérios:

1 – A UBS que será ampliada deve estar implantada em imóvel próprio do município ou do Distrito Federal ou a ele cedida por outro ente federativo.

2 - Possuir documentação regular.

3 – Ter metragem inferior a 153,24 m ou, desde que seja ampliada a oferta de serviços, metragem superior a 153,24 m .

6 Posso realizar alteração do endereço da proposta cadastrada?

Não. As propostas de ampliação NÃO podem ter o endereço alterado.

7 Terei que informar o andamento da obra? Como?

Sim, por meio das imagens e execução da obra. O município, apresentando ou não evolução no andamento da

obra, deverá realizar o monitoramento das propostas em até 60 dias. Ultrapassado esse prazo, os pagamentos das demais propostas poderão ser suspensos.

Mesmoqueomunicípionãopossuanovasinformações, ainda é necessário acessar o Sismob para realizar o monitoramento da obra. Caso não tenha ocorrido modificação nas etapas da obra desde a última atualização, quando acessar o Sismob e surgir o questionamento **"Essa obra não é atualizada há mais de 30 dias. Houve alguma alteração na obra nos últimos dias?",** clique na opção **"Não",** e sua obra será considerada monitorada. Dessa forma, evita-se o bloqueio do repasse do recurso por falta de monitoramento.

8 Posso utilizar o incentivo recebido do componente Ampliação para reformar minha UBS?

O recurso financiado pelo Ministério da Saúde deverá ser utilizado exclusivamente para o componente contemplado (AMPLIAÇÃO). Caso o município queira realizar outro componente (REFORMA), poderá ser executado com recursos municipais/estaduais e deverá ser justificado por meio de ofício, assinado pelo gestor municipal (prefeito/secretário) e inserido no Sismob com a Ordem de Início de Serviço.

#### 9 Qual a previsão do prazo para análise?

Previsão de cinco dias úteis, a partir do envio da proposta para análise.

Lembrando que a proposta será encaminhada para análise somente após clicar no botão "Finalizar Proposta".

# 10 Caso não tenha imagem de alguma etapa de execução, como proceder?

Por meio de ofício assinado pelo gestor municipal (prefeito/ secretário), justificar o motivo pela ausência das fotos e inserilo na aba "Fotografias", correspondente à etapa de execução da obra sem fotos no Sismob. 11 Como proceder caso as informações contidas no Cnes estejam divergentes da proposta?

O município poderá atualizar o Cnes, ou enviar ofício justificando o motivo da divergência de informações referentes ao endereço/nome do estabelecimento/Cnes desativado/ sem profissional cadastrado, assinado pelo gestor municipal (prefeito/secretário).

12 Qual é o valor repassado pelo Ministério da Saúde para realização de obras de ampliação?

O valor repassado para os municípios e o Distrito Federal, como incentivo, está descrito nas portarias de habilitação de acordo com o componente solicitado, conforme informado a seguir:

**Ampliação**: os valores dos recursos financeiros a serem destinados pelo Ministério da Saúde para o incentivo à ampliação de cada UBS respeitarão o valor mínimo de R\$ 50.000,00 e o valor máximo de R\$ 250.000,00.

Os recursos são repassados mediante o cadastramento e a habilitação do município em portaria específica publicada pelo Ministério da Saúde.

13 Como o recurso para ampliação é liberado?

O repasse dos recursos é feito em parcelas, de acordo com o componente aprovado, conforme descrito a seguir:

| Tabela 2 – Forma d | e repasse do | recurso: | ampliação | de UBS |
|--------------------|--------------|----------|-----------|--------|
|--------------------|--------------|----------|-----------|--------|

| Componente | Número de | 1ª Parcela     | 2ª Parcela     |
|------------|-----------|----------------|----------------|
|            | parcelas  |                |                |
|            | com que o |                |                |
|            | recurso é |                |                |
|            | liberado  |                |                |
| Ampliação  | 2         | 20% do valor   | 80% do valor   |
| AmpilaÇaŭ  | Z         | total aprovado | total aprovado |

Fonte: (BRASIL, 2013a; 2013b; 2013c).

14 Como fazer para receber a primeira parcela? Para o componente Ampliação de UBS: o município/Distrito Federal, para pleitear a habilitação no programa e fazer jus ao incentivo, primeiramente deve acessar o endereço eletrônico do Sismob, cadastrar o referido componente e obter o valor.

O endereço eletrônico do Sismob para cadastramento das propostas está disponível em: <http://dab2.saude.gov.br/ sistemas/sismob/index.php>.

O Ministério da Saúde publicará portaria específica habilitando o município/Distrito Federal, repassando o incentivo financeiro do Fundo Nacional de Saúde para o Fundo Municipal de Saúde.

15 Uma vez recebido o pagamento da primeira parcela, o que devo fazer para o recebimento da segunda parcela do recurso? **Orientações para ampliação de UBS:** 

Para o recebimento da segunda parcela, equivalente a 80% do valor total aprovado, são necessárias a apresentação e a inserção dos seguintes documentos e informações no Sistema de Monitoramento de Obras:

- Ordem de Início de Serviço, que deverá estar assinada por profissional habilitado com o respectivo número de registro do Crea ou do CAU, e também pelo gestor local (prefeito ou secretário municipal), e conter nome e número do Cnes da UBS que sofrerá intervenção, nos moldes do padrão disponível em: <a href="http://dab2.saude.gov.br/sistemas/sismob/modelo\_ordem\_servico.php">http://dab2.saude. gov.br/sistemas/sismob/modelo\_ordem\_servico.php</a>>.
- Ofício de Encaminhamento à CIB da respectiva Ordem de Início de Serviço.
- Fotografias da placa da obra, nos moldes do padrão disponível em: <a href="http://dab2.saude.gov.br/sistemas/sismob/placaobra.php">http://dab2.saude.gov.br/sistemas/ sismob/placaobra.php</a>.
- Fotografias do início da reforma.

• **Demais informações requeridas pelo Sismob**, mantendo as obras monitoradas pelos menos uma vez a cada 60 dias.

# 16 O que pode causar o bloqueio do repasse do recurso?

De acordo com a legislação vigente, os municípios são responsáveis pela contínua atualização das informações no Sismob, no mínimo, uma vez a cada 60 dias. Caso o Sismob não seja acessado e atualizado pelo menos uma vez durante esse período, o Ministério da Saúde providenciará a suspensão do repasse de recursos financeiros do Programa de Requalificação de Unidades Básicas de Saúde (Requalifica UBS). Destaca-se que as obras não iniciadas também devem ser monitoradas no Sismob.

A Secretaria de Atenção à Saúde (SAS/MS) providenciará a suspensão de recursos financeiros do Programa de Requalificação de UBS e de outros programas ou estratégias instituídos e financiados, por meio do Programa de Aceleração do Crescimento (PAC), pelo Ministério da Saúde.

Regularizada a causa que ensejou a suspensão do repasse de recursos financeiros, o Fundo Nacional de Saúde providenciará a regularização das transferências dos recursos.

17 Quando é necessária a devolução de recurso? Ocorrerá a devolução de recurso em duas situações:

1 - Na hipótese de descumprimento dos prazos definidos para execução e conclusão da obra.

2 - Por solicitação do gestor municipal.

Seguir os passos para devolução de recurso:

- Encaminhar ofício, com justificativa, ao diretor do Departamento de Atenção Básica (dr. Eduardo Alves de Mello).
- Assunto: Devolução do incentivo do componente (Ampliação ou Construção ou Reforma) do Programa de Requalificação de Unidades Básicas de Saúde.
- No documento, deve constar o motivo da devolução e informações sobre a proposta, inclusive o número.
- Endereço: SAF Sul, Quadra 2, lotes 5/6, Edifício Premium bloco II, subsolo – Brasília/DF – CEP: 70070-600.
- Não se esquecer de citar os dados da proposta e o motivo da devolução.

18 Endereço diferente do informado na proposta das obras de ampliação?

Se o endereço informado no documento anexado (Ordem de Início de Serviço) for o correto, elaborar justificativa, assinada pelo gestor, indicando o motivo da divergência. Acessar a proposta no Sismob e inserir, no campo "Ordem de Início de Serviço", a justificativa junto à Ordem de Início de Serviço, em arquivo único, no *site* do Sismob. Se o endereço na Ordem de Início de Serviço for incorreto, anexar nova Ordem de Início de Serviço com o endereço igual ao da proposta.

Ressaltamos que, nas propostas de ampliação e reforma, não é permitida a alteração do endereço da obra contemplada. A justificativa da divergência é para analisar se houve algum equívoco na hora do cadastro da proposta e que ocasionou um endereço que não condiz com a obra contemplada (como Cnes desatualizado na época do cadastramento).

- Nome da UBS.
- Endereço e número Cnes da unidade beneficiada.
- Tipo da obra (ampliação).
- Assinatura do gestor local.
- Assinatura do profissional habilitado pelo Crea ou pelo CAU, com o número de registro.
- Local e data.
- Papel timbrado.

Destaca-se que existe no Sismob modelo de Ordem de Início de Serviço, no *link*: <http://dabsistemas.saude.gov.br/ sistemas/sismob/modelo\_ordem\_servico.php>.

Para corrigir a antiga OIS, acessar o Sismob e, na aba "Documentos", substituir o documento existente pelo correto.

### 20 É necessário informar o número da portaria na OIS da obra?

Não. Mas, caso tenha sido informado o número incorreto da portaria, deve ser elaborado novo documento com o número correto, conforme citado anteriormente. Acessar o Sismob e, na aba "Documentos -> Ordem de Início de Serviço", substituir o documento com as informações corrigidas.

**Ampliação de Unidade Básica de Saúde -** Portaria MS/ GM nº 339, de 4 de março de 2013: redefine o componente Ampliação do Programa Requalificação de Unidade Básica de Saúde. 21 Como faço para anexar o Ofício de Encaminhamento à CIB sobre a Ordem de Início de Serviço da UBS contemplada para ampliação?

#### Orientações para anexar documento:

1 – Acessar a proposta no Sismob e inserir o ofício na aba "Documentos -> Ofício de Encaminhamento à CIB".

# Orientações para excluir arquivo e anexar novo documento:

2 - Elaborar novo documento com as informações corrigidas. Acessar a proposta no Sismob e, na aba "Documentos -> Ofício de Encaminhamento à CIB", substituir o documento existente pelo novo contendo as informações corrigidas.

22 Qual é o procedimento para anexar fotografia da placa da obra? **Orientações para as propostas de ampliação:** 

Acessar a proposta no Sismob e, na aba "Fotografias", inserir as imagens no item "Placa da Obra".

23 O que fazer quando há ausência da informação do ente participante (governo federal, Ministério da Saúde e SUS) na placa da obra?

Acrescentar, na placa da obra, os entes participantes. Acessar o Sismob e, na aba "Fotografias", excluir a fotografia anexada e inserir as novas imagens da placa da obra. Modelos da placa da obra no Sismob: <http://dab2.saude.gov.br/sistemas/ sismob/placaobra.php>. 24 O que fazer quando há ausência de imagens em alguma etapa da obra? **Orientações para ampliação:** 

1 - Acessar a proposta no Sismob e, na aba "Fotografias", inserir imagens em cada etapa de execução da obra. Caso o município não tenha imagens de "antes do início da obra", elaborar justificativa (assinada pelo gestor) e inserir na aba "Fotografias -> Início da obra".

2 - Caso exista erro no percentual de execução (alimentado com a execução maior do que de fato foi executado), enviar *e-mail* para <monitoramentoubs@saude.gov.br>, com o assunto "Zerar Planilha", informando o número da proposta e o estágio atual da obra.

25 Qual é o padrão da fachada externa da unidade básica de saúde? E como informar a fachada da obra?

A padronização da fachada externa da Unidade Básica de Saúde encontra-se no *Guia de Sinalização das Unidades e Serviços do Sistema Único de Saúde* (SUS), disponível no *link*: <http://189.28.128.100/dab/docs/sistemas/ sismob/guiasinalizacao\_301111.pdf>.

Para informar a fachada da UBS, é preciso acessar a proposta no Sismob e, na aba "Fotografias -> Fachada Externa", inserir cinco fotografias de diferentes ângulos da nova fachada externa padronizada.

26 O número de Cnes está diferente do informado no momento do cadastro da proposta. O que fazer?

**Cnes desativado:** atualizar o Cnes, elaborar justificativa com os motivos de ele estar desativado e confirmar a permanência da UBS no mesmo local. A justificativa deverá ser anexada no Sismob com a Ordem de Início de Serviço.

- O endereço da UBS informado no Cnes no momento do cadastro na proposta está diferente do endereço informado atualmente no Cnes: atualizar o Cnes, elaborar justificativa com os motivos da exclusão e confirmar a permanência da UBS no mesmo local.
- Ausência de profissionais da Atenção Básica cadastrados no Cnes: atualizar o Cnes com o nome dos profissionais que atuam na(s) equipe(s) de Atenção Básica da UBS que está sendo reformada OU ampliada.
- Foi identificado que a UBS possui dois números de Cnes e o município solicitou duas propostas para esta mesma unidade: a gestão municipal deverá optar por uma das obras e solicitar devolução de recurso da outra por meio de ofício direcionado ao diretor do DAB, informando qual proposta será cancelada.
- No momento do cadastro, a unidade beneficiada no Cnes era identificada como tipo de estabelecimento centro de saúde/unidade básica; no entanto, após o monitoramento, foi identificado que se tratava de outro tipo de estabelecimento de saúde que não realiza atendimento da Atenção Básica (ex.: CEO, Policlínica, Centro de Especialidades): a gestão municipal deverá enviar ofício ao DAB solicitando a devolução de recurso ou corrigir os dados no Cnes, se possuir no estabelecimento uma equipe de Atenção Básica.

### 4 CONSTRUÇÃO

#### 1 Como faço para acessar a proposta? Para as propostas de construção de 2009 a 2012:

É preciso acessar o *site* (utilizar navegador Internet Explorer, versão 8.0 ou 9.0): <www.fns.saude.gov.br>.

Clicar em "Propostas Fundo a Fundo" e, logo depois, em "Propostas Anteriores a 2013":

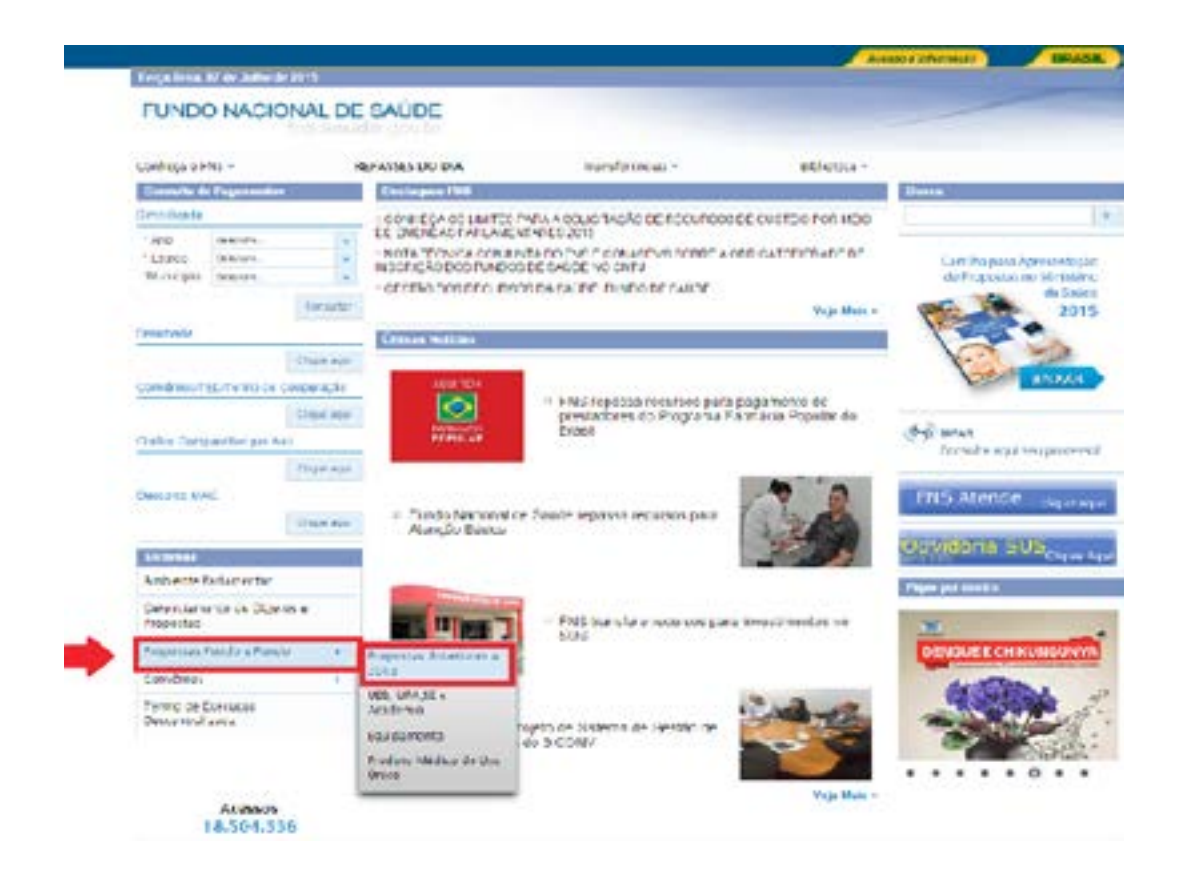

Em seguida, abrirá a tela a seguir, onde deverá ser informado, no campo "Acesso Proponente", o CNPJ com o qual a proposta foi cadastrada e a senha.

| Proposta para /                                                                       | quisição de Equipamento e Material Permanente                                                                                                    |
|---------------------------------------------------------------------------------------|----------------------------------------------------------------------------------------------------|
|                                                                                       |                                                                                                    |
| Sistema de Cadas                                                                      | ro de Propostas Fundo a Fundo.                                                                                                    |
| O Sistema de Casantro<br>Morik país a catérologia                                     | de Phopunta Hundo a Fanda fizi deservelvido com a Tinàbilade de lacilitar au Estalades, os Fundes Estabuais<br>et suas proportas (pallaras Pondo Nicland de Socioc                                                                         |
| Instruções de Ace                                                                     | sso:                                                                                                    |
| 1. Found to kepte na prio<br>2. Selectorist o foo do<br>3. Seguir as instruçõ         | nei<br>irochte deselade:<br>s atentamente e finelizar propoeta.                                                                                                    |
| Obs: A service de acesse<br>náite prostata confilar, com<br>munit codestitudo pente o | e a riseama para todos os sistemas caja a modulidade de transferência e Pando a Pando. Caso a Entidade<br>rá digran e CNF1, no campo indicado, a ciscar ne bolio "tembrar sanho", a montra tará direconada su e-<br>o Ministéria da Seale. |
| A utilização indevida                                                                 | deste Sistema sujeita o usuário á penalidades.                                                                                                    |
| -                                                                                     | Acesso Proponente<br>curo Series<br>Acesso Corporativo (Para uso do Ministério da Saúde)<br>teories                                                                                                    |
|                                                                                       | Acessar Lendaw Serba                                                                                                    |

Após o acesso ao FNS com CNPJ e senha, informar a exibição de propostas de "*Construção de Unidade Básica de Saúde – UBS*" e, depois, o ano da proposta a que se deseja acessar.

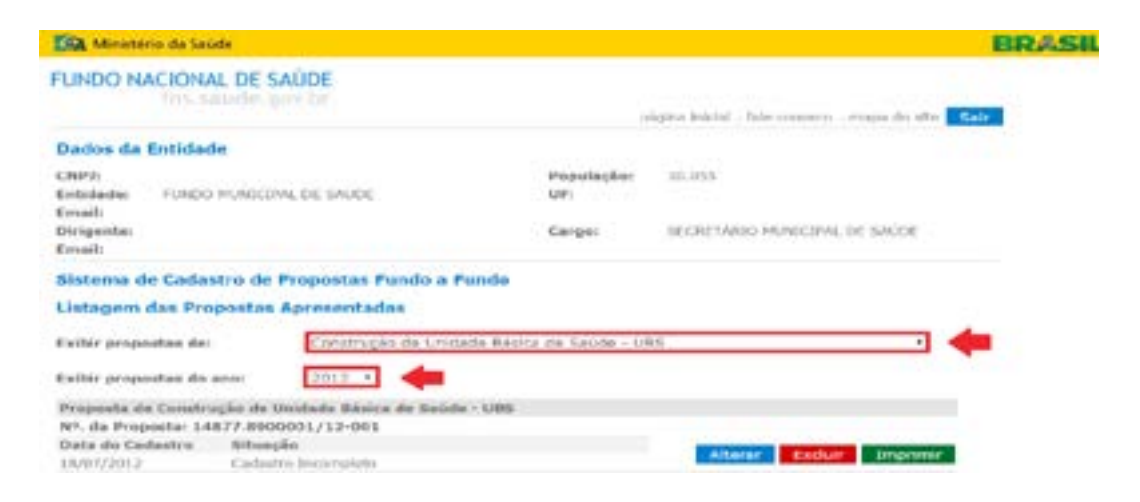

Em seguida, aparecerão na tela as propostas selecionadas conforme o ano, como mostra a figura a seguir:

| Dados da Entid                              | ade                         |                     |                           |                                |  |
|---------------------------------------------|-----------------------------|---------------------|---------------------------|--------------------------------|--|
| CHP3:<br>Extidade: PLNDO MUSCIDA<br>Estall: |                             | DE SAUDE            | População:<br>UF:         | 10.035                         |  |
| Dirigente)<br>Email:                        |                             |                     | Cargo:                    | SECRETARIO MUNICIPAL DE GAÚCIE |  |
| Sistema de Cad                              | lastro de Pr                | opestas Puedo a l   | Pundo                     |                                |  |
| Listagen das P                              | rupustas A                  | resentedas          |                           |                                |  |
| Exiltir propostas d                         | Aer;                        | Construção de Unid  | lade Básica de Saúde - Ub | 1                              |  |
| Exiltir propostas d                         | to ano:                     | 2012 •]             |                           |                                |  |
| Proposta de Cons<br>Nº, da Proposta:        | trução de Uni               | dade Bàsica do Seúd | u - UBS                   |                                |  |
| Dete de Cadestre<br>14/07/2017              | Nittan gila<br>E definition | Maria a regident de |                           | Alterer Escluir Emprimit       |  |

#### Para as propostas de construção a partir de 2013:

Acessar o *site* do Sismob, no endereço: <http://dab2. saude.gov.br/sistemas/sismob/>.

Clicar na aba "Acesso ao Sistema" e informar, no usuário, o CPF do cadastrado e a senha.

|                           |                                             | ERISE                                   |
|---------------------------|---------------------------------------------|-----------------------------------------|
|                           | AST                                         | Sistema de<br>Monitoramento<br>de Obras |
|                           |                                             |                                         |
| uca                       | Acesso ao sistema de Monitoramento de OBRAS |                                         |
| feasily an others         |                                             | * Declos obrigatórica                   |
| Desumantes / Delwooplas   | Logis                                       | Access FMG                              |
| umanan/hi                 |                                             | Accase Provoe Folica W                  |
| Ploca de Obra             | trusiaria.*                                 | -                                       |
| Nobility (III Documentors | Sealur * _                                  | -                                       |
| Improx Patrolautio        | ENTRIAR                                     |                                         |
| Paint a Paint             |                                             | miganti minka nanka                     |
| Contation                 |                                             |                                         |

A tela seguinte aparecerá, identificando o cadastrado responsável pelo monitoramento da obra, e será necessário clicar na seta verde, no campo "Acessar".

|                                 | Ž |                                                   | Sistema<br>Monitoram<br>de Obra             | de<br>iento<br>as                |
|---------------------------------|---|---------------------------------------------------|---------------------------------------------|----------------------------------|
| ·                               |   |                                                   |                                             |                                  |
| Acesos                          |   | l Intané Karla Tertrin Bertre ( Be                | fs de Roem (Configurações da C              | lanta (Jähele Secta)             |
| Acessos<br>Acessos              |   | Timane Karla Teetrin Benne   Be                   | fis de àcesos ( Condigunçãos da C           | lanta ( ditecar Senta )          |
| CESSOS<br>Accessos<br>Menicípio | u | Totace Karlo Taetton Benne   Be<br>Elgo de Acerco | ts de àcean ( Conternețies de l<br>Programe | lanta   disear Senta  <br>Access |

Ao clicar no botão "Monitorar obra vigente", é possível acessar as propostas cadastradas por componente de Ampliação, Construção e Reforma.

#### 2 Quais documentos devo inserir na aba "Documentos"?

Para o componente Construção – propostas a partir de 2013, deverão ser anexados no Sismob, para recebimento da segunda parcela, a Ordem de Início de Serviço, o Ofício de Encaminhamento à CIB e o documento comprobatório do terreno, e imagens da placa da obra, do terreno a ser construído e da etapa de execução atual da obra (a descrição de como inserir as imagens será vista mais adiante).

1 – Para anexar o documento do terreno, acessar o Sismob com seu CPF e sua senha de acesso, clicar no botão "Monitorar obras vigentes", selecionar o componente Construção e clicar em "Alterar Endereço", conforme a imagem a seguir:

| ridades de Ba     | sicas de Saúde - N    | Aonitorana | wito    |        |                |           |                                |            |
|-------------------|-----------------------|------------|---------|--------|----------------|-----------|--------------------------------|------------|
| Selectore o tipo  | de chez que deseja sa | anitorar.  |         |        |                |           |                                |            |
| Tipo de Obrac a 1 | entrals constants     | : Talana   | Norm    |        |                |           |                                |            |
|                   |                       |            |         |        |                |           |                                |            |
| Impacts           | Ann in Habilitade     | 100        | Antes   | Value  | Vire Nettonda* | Postage   | Alterest Societies du Traposta | Paralencie |
|                   | 223                   | (cense)    | Repairs | 41.003 | 0              | · · · · · | E Altanar Emberrajo            |            |
|                   |                       |            |         |        | -              |           |                                |            |

O endereço onde será executada a obra deverá ser informado da forma mais completa possível (e deve ser idêntico ao informado na Ordem de Serviço e no Documento do Terreno). Após o preenchimento, clicar no botão "Salvar".

| nduraça Cocumentas     | Fatagaillas de tenero               |  |
|------------------------|-------------------------------------|--|
| domactes de bederece   |                                     |  |
| * Latitude             |                                     |  |
| 2000                   |                                     |  |
| " Compliade            |                                     |  |
|                        | Caus ago can dhe o coningh gu gebra |  |
|                        |                                     |  |
| Unpristmine (Avenida)  |                                     |  |
| Ros. Trevensa. Proce   |                                     |  |
| and)                   |                                     |  |
| * Animatery            |                                     |  |
|                        |                                     |  |
| * Daaren               | •                                   |  |
|                        |                                     |  |
| Reference a second dat |                                     |  |
| Dateria                |                                     |  |
|                        |                                     |  |
| 1-CEP                  |                                     |  |
|                        |                                     |  |
| Complemente            |                                     |  |
|                        |                                     |  |
|                        | Solver Volter                       |  |
|                        | Constant Constant                   |  |

Na próxima aba, deverá ser anexado o documento do terreno. Os documentos aceitos são: certidão de registro emitida pelo cartório, termo de doação irretratável e irrevogável ou Declaração de Ocupação Regular do Imóvel.

| Entering Documentos           | Fotogiafias do tariuna |                              |           |
|-------------------------------|------------------------|------------------------------|-----------|
|                               | Departmente            | NAURA                        | Vandar    |
| Decision (septial) a di loces |                        | · O Schwittale des Lassandes | Transform |

E, por fim, anexar as imagens do terreno onde será construída a UBS.

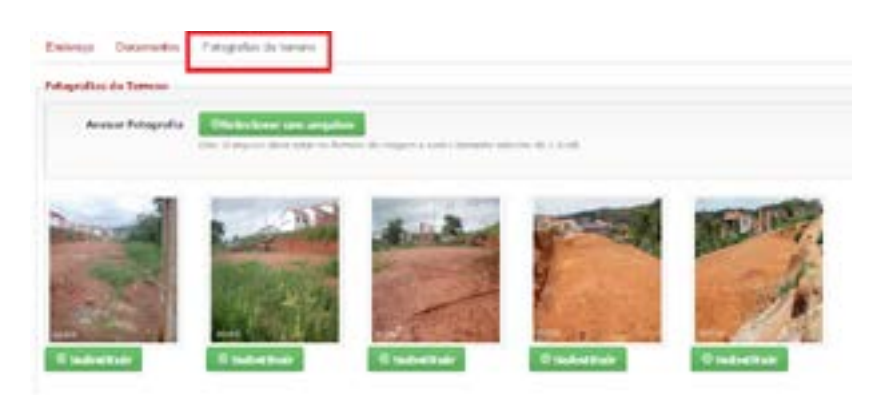

Para inserir a Ordem de Início de Serviço e o Ofício de Encaminhamento à CIB, retornar para "Monitorar obras

vigentes" e selecionar o componente Construção. Acessar a mesma proposta, clicar no botão "Monitorar", selecionar a aba "Documentos" e anexar os documentos (cada um em seu campo específico), conforme a imagem a seguir:

| interesting the                                                                                                    | orato da arganida pantela                                                                                                    |                                   |                 |              |
|----------------------------------------------------------------------------------------------------|----------------------------------------------------------------------------------------------------|-----------------------------------|-----------------|--------------|
| Decanante .                                                                                                    | Description                                                                                                    | thats do amon<br>the doctage all? | line to         | Visualitäte  |
| the design of the second second secon | Annon ages a regardine order de recip de previos antivade per prefasional fuid-bate pels Generics Tegenesis (TRA) este Generics in<br>Angulature e formanie (TRA) ese Generics de Fragabeter e Principero (TRA), refinade pels peder local | 9/16284                           | )) <del>)</del> | • Visualizar |
| inten<br>1 CB                                                                                                    | www.ago.collicit.ansamination-chamina anypri Controls Dispatrics (partice) (CP)                                                                                                    | 14 - 17 M                         | st 🚺            | · Visualizar |

3 Para construção de Unidade Básica de Saúde, o que deve ser preenchido na aba "Projeto"?

Informar o nome da obra e se está sendo utilizado o projeto arquitetônico disponibilizado pelo Ministério da Saúde. Se a resposta for "Sim", basta clicar na opção e salvar.

| Extensionerite / Indiver                                                                    | Projeta Colditatação Documentos Execução da Otes Prosprantas Parecer Prancomamento UBD |
|---------------------------------------------------------------------------------------------|----------------------------------------------------------------------------------------|
| * Norse de Obra                                                                             | UNIDADE DE SAÚDE DA FAUILIA SÃO LÓUBENÇO                                               |
| * Serà stilluado e<br>Projato Arguitatience<br>disposibilicado pele<br>Meniatorio de Sonde? |                                                                                        |
|                                                                                             | Sever Votar                                                                            |

Caso a resposta seja "Não", deverão ser informados o nome da UBS, a situação do projeto, o número de pavimentos/andares a serem construídos, a metragem da área a ser construída (lembramos que a metragem a ser construída deverá atender ao porte no qual foi beneficiada de acordo com a Portaria n° 340, de 4 de março de 2013), as datas de início e conclusão do projeto, a forma de financiamento utilizada para elaboração do projeto. Não é obrigatório anexar o projeto, mas o sistema traz a opção caso o município queira anexar. Por fim, clicar no botão "Salvar".

| * Nome do Obra                                                                                                    | UNIDADE DE SAÚDE DA FAMILIA SÃO LOURENÇO                                                                                                    |
|----------------------------------------------------------------------------------------------------|----------------------------------------------------------------------------------------------------|
| <sup>1</sup> Seri utilizado a<br>Projeto Arguitetánico<br>disposibilizado pelo<br>Historio da facida <sup>3</sup> | e sa<br>R Ma                                                                                                    |
| Situação do Projeta                                                                                               | U tele tricete<br>D Em elibioagle<br># Carchuide                                                                                                    |
| Número de<br>Pavimentos/Andares                                                                                   | 4 1<br>0 2<br>0 3 10 mae                                                                                                    |
| Intragres de Àrea a ser<br>Construida                                                                             | 201.35                                                                                                    |
| Data de inicio da<br>elaboração:                                                                                  | 31/942913                                                                                                    |
| Data de Conchasão do<br>Projetos                                                                                  | 10/01/2014                                                                                                    |
| Formas de<br>financiarrente para<br>elaboração do Projeta                                                         | # Financiada com incursos próprios. O Prinanciamento com incurso do Bocado D Prinanciada com incursos do Ministário da Sacida.                                                                                       |
| Anazar Dejahi                                                                                                    | Balancientur Propeta Georgenite surgenite se formate RF, based services e a angles. Or: di approximent are RF is control a guinta talvar di Balancertenita conte legenite. Il derivative de pope observativi 15 mil. |

4 É necessário ter licença da Vigilância Sanitária dos projetos físicos de estabelecimento de saúde para as obras de construção de unidade básica de saúde?

Sim. O município deverá seguir recomendação da Resolução – RDC nº 51, de 6 de outubro de 2010, que dispõe sobre os requisitos mínimos para a análise, a avaliação e a aprovação dos projetos físicos de estabelecimentos de saúde no Sistema Nacional de Vigilância Sanitária (SNVS), e da Portaria nº 340, que institui o Plano Nacional de Implantação de Unidades Básicas de Saúde.

Para fins de cumprimento do art. 5º da RDC nº 51, o proprietário, ou seu representante legal, deve protocolar na Vigilância Sanitária competente o Projeto Básico de Arquitetura (PBA), conforme definido nos artigos 11 e 12 desse regulamento, para construções novas, ampliações e reformas que impliquem alterações de fluxos, de ambientes e de leiaute e incorporação de novas atividades ou tecnologias.

### 5 A metragem informada na proposta está inferior à determinada para o componente. O que fazer?

Orientações para construção a partir de 2013:

Corrigir a informação de acordo com o porte contemplado na proposta e a metragem da UBS. Para as propostas habilitadas a partir de 2013, deverão alcançar a metragem mínima estabelecida na **Portaria nº 725, de 2 de maio de 2014.** Considerar a soma da metragem dos ambientes, incluindo a área de circulação.

Tabela 3 – Metragem mínima das construções de UBS, de acordo com o porte

| Descrição                     | Porte I | Porte II | Porte III | Porte IV |
|-------------------------------|---------|----------|-----------|----------|
| Soma dos<br>Ambientes         | 204,75  | 270,85   | 333,8     | 398,95   |
| Área Comum (20%)              | 40,95   | 54,17    | 66,76     | 79,79    |
| Total                         | 245,7   | 325,02   | 400,56    | 478,74   |
| Considerado (m <sup>2</sup> ) | 245     | 325      | 400       | 475      |

Fonte: (BRASIL, 2014).

6 Qual o prazo vigente para inserção e envio da Ordem de Início de Serviço por meio do Sismob?

Os prazos para inserção e envio da Ordem de Início de Serviço no Sismob são definidos de acordo com o ano de habilitação:

| Propostas  | HABILITADAS a | até o ano de 2012 |
|------------|---------------|-------------------|
| Componente | Prazo         | Portaria          |
| Construção | Encerrado     |                   |
Os prazos das propostas habilitadas no ano de 2013:

| Propostas HAI | BILITADAS a | até o ano de 2013                   |
|---------------|-------------|-------------------------------------|
| Componente    | Prazo       | Portaria                            |
| Construção    | 30.8.2015   | 2.804, de 19 de<br>dezembro de 2014 |

7 Qual o prazo para conclusão da obra?

Os prazos para conclusão da obra e de envio da documentação no Sismob são definidos de acordo com o ano de habilitação:

| Propostas HAB |          | até o ano de 2012                  |
|---------------|----------|------------------------------------|
| Componente    | Prazo    | Portaria                           |
| Construção    | 9.6.2015 | 2.308, de 23 de outubro<br>de 2014 |

Os prazos das propostas habilitadas no ano de 2013:

| Propostas HAI | BILITADAS a | até o ano de 2013                   |
|---------------|-------------|-------------------------------------|
| Componente    | Prazo       | Portaria                            |
| Construção    | 29.2.2016   | 2.804, de 18 de<br>dezembro de 2014 |

8 Posso realizar alteração do endereço da proposta cadastrada?

Depende. Para as propostas de construção, o endereço da UBS só poderá ser alterado se o pedido de alteração for antes do parecer favorável da segunda parcela e apenas para as propostas a partir de 2013. Sim, por meio das imagens e execução da obra. O município, apresentando ou não evolução no andamento da obra, deverá realizar o monitoramento das propostas em até 60 dias. Ultrapassado esse prazo, os pagamentos das demais propostas poderão ser suspensos.

Mesmo que o município não possua novas informações, ainda assim é necessário acessar o Sismob para realizar o monitoramento da obra. Caso não tenha ocorrido modificação nas etapas da obra desde a última atualização, quando acessar o Sismob e surgir o questionamento *"Essa obra não é atualizada há mais de 30 dias. Houve alguma alteração na obra nos últimos dias?"*, clique na opção *"Não"*, e sua obra será considerada monitorada. Dessa forma, evita-se o bloqueio do repasse do recurso por falta de monitoramento.

### 10 Qual a previsão do prazo para análise?

Previsão de cinco dias úteis a partir do envio da proposta para análise.

Lembrando que a proposta será encaminhada para análise somente após clicar no botão "Finalizar Proposta".

### 11 Caso não tenha imagem de alguma etapa de execução, como proceder?

Por meio de ofício assinado pelo gestor municipal (prefeito/ secretário), justificar o motivo pela ausência das fotos e inseri-lo na aba "Fotografias", correspondente à etapa de execução da obra sem fotos no Sismob.

12 Qual é o valor repassado pelo Ministério da Saúde para realização de obras de construção? O valor repassado para os municípios e o Distrito Federal, como incentivo, está descrito nas portarias de habilitação de acordo com o componente solicitado, conforme informado a seguir:

**Construção a partir de 2013:** o valor dos incentivos financeiros a serem destinados pelo Ministério da Saúde para o financiamento da construção de cada UBS, de acordo com seu respectivo porte, é de:

- 1 UBS Porte I: R\$ 408.000,00.
- 2 UBS Porte II: R\$ 512.000,00.
- 3 UBS Porte III: R\$ 659.000,00.
- 4 UBS Porte IV: R\$ 773.000,00.

Os recursos são repassados mediante o cadastramento e a habilitação do município em portaria específica publicada pelo Ministério da Saúde.

13 Como o recurso para construção é liberado?

O repasse dos recursos é feito em parcelas, de acordo com o componente aprovado, conforme descrito a seguir:

| Tabela 4 -  | Forma de | e repasse | do | recurso: | construção | de | UBS, | а |
|-------------|----------|-----------|----|----------|------------|----|------|---|
| partir do a | no de 20 | 13        |    |          |            |    |      |   |

| Propo      | ostas HABIL                                                    | ITADAS até                           | o ano de 20                       | 012                               |
|------------|----------------------------------------------------------------|--------------------------------------|-----------------------------------|-----------------------------------|
| Componente | Número<br>de<br>parcelas<br>com que<br>o recurso<br>é liberado | 1ª parcela                           | 2ª parcela                        | 3ª parcela                        |
| Construção | 3                                                              | 20% do<br>valor<br>total<br>aprovado | 60% do<br>valor total<br>aprovado | 20% do<br>valor total<br>aprovado |

Fonte: (BRASIL, 2013a; 2013b; 2013c).

14 Como fazer para receber a primeira parcela?

Para o componente Construção de UBS, o município/ Distrito Federal, para pleitear a habilitação no programa e fazer jus ao incentivo, primeiramente deve acessar o endereço eletrônico do Sismob, cadastrar o referido componente e obter o valor.

O endereço eletrônico do Sismob para cadastramento das propostas está disponível em: <http://dab2.saude.gov.br/ sistemas/sismob/index.php>.

O Ministério da Saúde publicará portaria específica habilitando o município/Distrito Federal, repassando o Incentivo Financeiro do Fundo Nacional de Saúde para o Fundo Municipal de Saúde.

15 Uma vez recebido o pagamento da primeira parcela, o que devo fazer para o recebimento da segunda parcela do recurso?

### Orientações para obras de construção a partir de 2013:

Para o recebimento da segunda parcela, equivalente a 60% do valor total aprovado, são necessárias a apresentação e a inserção dos seguintes documentos e informações no Sistema de Monitoramento de Obras:

- Ordem de Início de Serviço, que deverá estar assinada por profissional habilitado com o respectivo número de registro do Crea ou do CAU, e também pelo gestor local (prefeito ou secretário municipal), nos moldes do padrão disponível em: <a href="http://dab2.saude.gov.br/sistemas/sismob/modelo\_ordem\_servico.php">http://dab2.saude.gov.br/sistemas/sismob/modelo\_ordem\_servico.php</a>>.
- Ofício de Encaminhamento à CIB da respectiva Ordem de Início de Serviço.
- Fotografias da placa da obra, nos moldes do padrão disponível em: <a href="http://dab2.saude.gov.br/sistemas/sismob/placaobra.php">http://dab2.saude.gov.br/sistemas/ sismob/placaobra.php</a>.

- Fotografias do terreno.
- Demais informações requeridas pelo Sismob, mantendo as obras monitoradas pelo menos uma vez a cada 60 dias.

**Obs**.: fique atento ao porte e à respectiva metragem da UBS em construção informada no Sismob. Caso o município utilize o projeto-padrão do Ministério da Saúde, não é necessário informar a metragem.

16 Uma vez recebido o parecer de favorável referente à segunda parcela, quais serão os próximos passos para o recebimento do recurso da terceira parcela de construção?

A terceira parcela de construção é liberada após a conclusão da edificação da unidade básica de saúde. Para recebimento da terceira parcela, que é equivalente a 20% do valor total aprovado, é necessária a inserção no Sismob das seguintes informações e documentos:

- Atestado de Conclusão da Edificação da Unidade de Saúde, que deverá estar assinado por profissional habilitado pelo Crea ou CAU, e também pelo gestor local (prefeito ou secretário municipal).
- Ofício de Encaminhamento à CIB do respectivo atestado de conclusão da edificação da unidade.
- Fotografias correspondentes às etapas de execução e conclusão da obra.
- Fotografias da fachada da obra: <a href="http://189.28.128.100/dab/docs/sistemas/sismob/guiasinalizacao\_301111">http://189.28.128.100/dab/docs/sistemas/sismob/guiasinalizacao\_301111</a>.
- Demais informações requeridas pelo Sismob.

17 O que pode causar o bloqueio do repasse do recurso?

De acordo com a legislação vigente, os municípios são responsáveis pela contínua atualização das informações no Sismob, no mínimo, uma vez a cada 60 dias e, caso o Sismob não seja acessado e atualizado pelo menos uma vez durante esse período, o Ministério da Saúde providenciará a suspensão do repasse de recursos financeiros do Programa de Requalificação de Unidades Básicas de Saúde (UBS). Destaca-se que as obras não iniciadas também devem ser monitoradas no Sismob.

A Secretaria de Atenção à Saúde (SAS/MS) providenciará a suspensão de recursos financeiros do Programa de Requalificação de UBS e de outros programas ou estratégias instituídos e financiados, por meio do Programa de Aceleração do Crescimento (PAC), pelo Ministério da Saúde.

Regularizada a causa que ensejou a suspensão do repasse de recursos financeiros, o Fundo Nacional de Saúde providenciará a regularização das transferências dos recursos.

## 18 Quando é necessária a devolução de recurso?

Ocorrerá a devolução de recurso em duas situações:

1 - Na hipótese de descumprimento dos prazos definidos para execução e conclusão da obra.

2 - Por solicitação do gestor municipal.

Seguir os passos para devolução de recurso:

- Encaminhar ofício, com justificativa, ao diretor do Departamento de Atenção Básica (dr. Eduardo Alves de Mello).
- Assunto: Devolução do incentivo do componente (Ampliação ou Construção ou Reforma) do Programa de Requalificação de Unidades Básicas de Saúde.

- No documento, deve constar o motivo da devolução e informações sobre a proposta, inclusive o número.
- Endereço: SAF Sul, Quadra 2, lotes 5/6, Edifício Premium, bloco II, subsolo Brasília/DF CEP: 70070-600.
- Não se esquecer de citar os dados da proposta e o motivo da devolução.

19 Endereço diferente do informado na proposta das obras de construção?

Se o endereço informado no documento do terreno for o correto, alterar o endereço na proposta da seguinte maneira: acessar a proposta no módulo de monitoramento no Sismob, clicar em "Alteração de Endereço" e colocar o endereço conforme consta no documento do terreno. Ao alterá-lo, será necessário excluir as fotografias existentes do terreno e inserir as imagens do terreno no qual realmente será construída a UBS.

20 Documento referente ao terreno sem as informações obrigatórias da proposta contemplada é motivo de diligência? Sim. As informações exigidas são:

- Endereço completo onde será construída a UBS.
- Documento de condição de terreno público registrado em cartório, assinado pelo gestor.

Para corrigir o documento do terreno, é preciso elaborar DECLARAÇÃO DE OCUPAÇÃO E POSSE PACÍFICA E REGULAR DO IMÓVEL, assinada pelo gestor, com o endereço da UBS, conforme citado na proposta. Acessar a proposta no Sismob e, na aba "Documentos", substituir o documento existente pelo novo corrigido. Após a adequação da proposta, ir até a aba "Enviar para Análise". Se todas as informações estiverem corrigidas, surgirá um *link* verde com a frase "Enviar para Análise". Clicar neste *link* para a que a proposta retorne à análise pela área técnica. 21 OIS sem as informações obrigatórias da proposta contemplada é motivo de diligência? Sim. As informações exigidas são:

#### Para construção de 2009 a 2012:

- Endereço completo da unidade beneficiada (rua, número e bairro), como informado na proposta.
- Assinatura do gestor local.
- Assinatura do profissional habilitado pelo Crea ou pelo CAU, com o número de registro, local e data, papel timbrado.

Destaca-se que existe no Sismob modelo de Ordem de Início de Serviço, no *link*: <http://dabsistemas.saude.gov.br/ sistemas/sismob/modelo\_ordem\_servico.php>.

#### Construção a partir de 2013:

- Endereço completo da unidade beneficiada (rua, número e bairro), como informado na proposta.
- Tipo da obra (construção).
- Assinatura do gestor local.
- Assinatura do profissional habilitado pelo Crea ou pelo CAU, com o número de registro.
- Local e data.
- Papel timbrado.

Destaca-se que existe no Sismob modelo de Ordem de Início de Serviço, no *link*: <http://dabsistemas.saude.gov.br/ sistemas/sismob/modelo\_ordem\_servico.php>.

Para corrigir a antiga OIS: acessar o Sismob e, na aba "Documentos", substituir o documento existente pelo novo. 22 É necessário informar o número da portaria na OIS e no Atestado de Conclusão da Obra?

Não. Mas, caso tenha sido informado o número incorreto da portaria, deve ser elaborado novo documento com o número correto, conforme citado anteriormente. Acessar o Sismob e, na aba "Documentos -> Ordem de Início de Serviço", substituir o documento com as informações corrigidas.

**Construção de Unidade Básica de Saúde** – Portaria MS/ GM nº 340, de 4 de março de 2013: redefine o componente Construção do Programa Requalificação de Unidade Básica de Saúde. As propostas habilitadas a partir de 2013 devem seguir as orientações descritas no Capítulo I; as propostas habilitadas até 2012 seguem a orientação do Capítulo II desta portaria.

23 Como faço para anexar o Ofício de Encaminhamento à CIB sobre a Ordem de Início de Serviço da UBS contemplada para construção?

1 Construção de 2009 a 2012:

### Orientações para anexar documento:

Acessar a proposta no Sismob e inserir o ofício na aba "Documentos -> Ofício de Encaminhamento à CIB".

### Orientações para excluir arquivo e anexar novo documento:

Elaborar novo documento com as informações corrigidas. Acessar a proposta no Sismob e, na aba "Documentos -> Ofício de Encaminhamento à CIB", substituir o documento existente pelo novo contendo as informações corrigidas.

### 2 Construção a partir de 2013:

#### Orientações para anexar documento:

Acessar a proposta no FNS e inserir o ofício juntamente à Ordem de Início de Serviço em arquivo único na aba "Documentos -> Ordem de Início de Serviço".

### Orientações para excluir arquivo e anexar novo documento:

Elaborar novo documento com as informações corrigidas. Acessar a proposta no *site* do FNS e, na aba "Documentos", excluir o documento existente e inserir o ofício corrigido com a Ordem de Início de Serviço em arquivo único.

24 Qual é o procedimento para anexar fotografia da placa da obra? **Orientações para construção de 2009 a 2012:** 

Acessar a proposta no Sismob e, na aba "Fotografias", inserir as imagens no item "Placa da Obra".

Após inserir as imagens no Sismob, obrigatório FINALIZAR a proposta no Sistema do Fundo Nacional de Saúde para que ela venha para análise.

#### Orientações para construção a partir de 2013:

Acessar a proposta no Sismob e, na aba "Fotografias", inserir as imagens no item "Placa da Obra".

25 O que fazer quando há ausência da informação do ente participante (governo federal, Ministério da Saúde e SUS) na placa da obra?

Acrescentar, na placa da obra, os entes participantes. Acessar o Sismob e, na aba "Fotografias", excluir a fotografia anexada e inserir as novas imagens da placa da obra. Modelos da placa da obra no Sismob: <http://dab2.saude.gov.br/sistemas/ sismob/placaobra.php>.

26 Como faço para anexar fotografias do terreno onde será construída a UBS? **Orientações para construção de 2009 a 2012:** 

Acessar a proposta no Sismob e, na aba "Fotografias", inserir as imagens no item "Imagens do Terreno". Deverão ser anexadas, no mínimo, cinco.

Após inserir as imagens no Sismob, obrigatório **FINALIZAR** a proposta no Sistema do Fundo Nacional de Saúde para que ela venha para análise.

#### Orientações para construção a partir de 2013:

Acessar a proposta no Sismob e, na aba "Fotografias", inserir as imagens no item "Imagens do Terreno". Deverão ser anexadas, no mínimo, cinco.

27 Foram anexadas outras fotografias no campo que não correspondem a um terreno. O que fazer?

Acessar a proposta no Sismob e, na aba "Fotografias", excluir as imagens erradas e inserir, no item "Imagens do Terreno", as fotografias da área onde será construída a UBS.

28 O que fazer quando há ausência de imagens em alguma etapa da obra? **Orientações comuns para construção:** 

1 - Acessar a proposta no Sismob e, na aba "Fotografias", inserir imagens em cada etapa de execução da obra. Caso o município não tenha imagens de "antes do início da obra", elaborar justificativa, assinada pelo gestor, e inserir na aba "Fotografias -> Início da obra".

2 - Caso exista erro no percentual de execução (alimentado com a execução maior do que de fato foi executado), enviar *e-mail* para <monitoramentoubs@saude.gov.br>, com o assunto "Zerar Planilha", informando o número da proposta e o estágio atual da obra.

**Obs.: para obras de construção de 2009 a 2012**, após inserir as imagens no Sismob, obrigatório FINALIZAR a proposta no Sistema do Fundo Nacional de Saúde para que ela venha para análise.

29 Qual é o padrão da fachada externa da unidade básica de saúde? E como informar a fachada da UBS?

A padronização da fachada externa da Unidade Básica de Saúde encontra-se no *Guia de Sinalização das Unidades e Serviços do Sistema Único de Saúde* (SUS), disponível no *link*: <a href="http://189.28.128.100/dab/docs/sistemas/sismob/guiasinalizacao\_301111.pdf">http://189.28.128.100/dab/docs/sistemas/sismob/guiasinalizacao\_301111.pdf</a>>.

Para informar a fachada da UBS, é preciso acessar a proposta no Sismob e, na aba "Fotografias -> Fachada Externa", inserir cinco fotografias de diferentes ângulos da nova fachada externa padronizada.

**Obs.: para obras de construção de 2009 a 2012**, após inserir as imagens no Sismob, obrigatório FINALIZAR a proposta no Sistema do Fundo Nacional de Saúde para que ela seja encaminhada para nova análise. 30 As informações do Atestado de Conclusão estão divergentes dos dados cadastrados na proposta (UBS, número da proposta ou tipo da obra contemplado). O que fazer?

Orientações para construção de 2009 a 2012 e construção a partir de 2013:

As informações exigidas são:

- Endereço completo da unidade beneficiada (rua, número e bairro), como informado na proposta.
- Assinatura do gestor local.
- Assinatura do profissional habilitado pelo Crea ou pelo CAU, com o número de registro.
- Local e data.
- Papel timbrado.

31 O número da portaria informado no Atestado de Conclusão está incorreto. O que fazer?

Elaborar novo documento com o número correto da portaria (para obras de construção de UBS, a Portaria é a de nº 340, de 4 de março de 2013). Acessar a proposta no Sismob e, na aba "Documentos -> Atestado de Conclusão", inserir o documento com as informações corrigidas.

32 Ausência do ofício encaminhando o Atestado de Conclusão da UBS contemplada à CIB. O que fazer? **Orientações para construção de 2009 a 2012:** 

1-AcessarapropostanoFNS, informara data de inauguração na aba "Indicadores" e inserir o Ofício de Encaminhamento à CIB com o Atestado de Conclusão da UBS, em arquivo único, na aba "Documentos -> Atestado de Conclusão da Obra". 2 – Para correção do arquivo: elaborar novo documento com as informações corrigidas. Acessar a proposta no *site* do FNS e, na aba "Documentos", excluir o documento existente e inserir o ofício corrigido com o Atestado de Conclusão da Obra em arquivo único.

### Orientações para construção a partir de 2013:

1 – Acessar o Sismob, selecionar a proposta de construção e inserir o ofício na aba "Documentos -> Atestado de Conclusão da Edificação da Unidade".

2 - Para correção do arquivo: elaborar novo documento com as informações corrigidas. Acessar a proposta no Sismob e, na aba "Documentos -> Atestado de Conclusão da Edificação da Unidade", substituir o documento existente pelo novo contendo as informações corrigidas.

### 33 Após a conclusão da obra, qual o prazo para cadastrar a UBS no Cnes?

Para **obra de Construção**, o cadastro da Unidade Básica de Saúde no Cnes deverá ser realizado até 90 dias após a conclusão da obra. Para efetuar o cadastro, deverá ser feito contato com o gestor local, que poderá ser a Secretaria Municipal de Saúde ou a Secretaria Estadual de Saúde. Cabe ao gestor municipal de saúde o cadastramento e a manutenção dos estabelecimentos junto ao Cnes. Para mais informações, acesse: <http://cnes. datasus.gov.br/>.

Em casos de obras com o Cnes **desativado,** é necessário verificar e atualizá-lo, ou anexar justificativa no Sismob quando for o caso de o Cnes estar desativado por motivo da obra.

### 5 REFORMA

### 1 Como faço para acessar a proposta? Para as propostas de Reforma:

Acessar o *site* do Sismob, no endereço: <http://dab2. saude.gov.br/sistemas/sismob/>.

Clicar na aba "Acesso ao sistema" e informar, no usuário, o CPF do cadastrado e a senha.

|                             |                                             | COLSE                                   |
|-----------------------------|---------------------------------------------|-----------------------------------------|
|                             | A                                           | Sistema de<br>Monitoramento<br>de Obras |
|                             |                                             |                                         |
| inexi :                     | Acesso ao sistema de Monitoramento de OBRAS |                                         |
| Norsoy an salarsa           |                                             | * Declos obrigatórios                   |
| Desamantes / Onlowing/ull s | Logia                                       | Acesse PHD                              |
| (maningh)                   |                                             | Acceso Fessos Fasce                     |
| Nota de Obra                | Manieria *                                  | <b>(</b>                                |
| Hoddas de Darumenton        | Seals *                                     | <b>.</b>                                |
| Projette Partneitades       | EV/TROOF                                    |                                         |
| Name a Page                 |                                             | evigani i merika sariha                 |
| Contaitore                  |                                             |                                         |

A tela seguinte aparecerá, identificando o cadastrado responsável pelo monitoramento da obra, e será necessário clicar na seta verde, no campo "Acessar".

|                                 | 2      |                                                   | Sistema<br>Monitoram<br>de Obra               | de<br>iento<br>is          |
|---------------------------------|--------|---------------------------------------------------|-----------------------------------------------|----------------------------|
|                                 |        |                                                   |                                               |                            |
| Acessos                         |        | Uptane Karla Tenthis Relate   Re                  | te de Acense ( Contigorações Sa C             | ants ( Atlantic South      |
| Acessos<br>Acessos              | 94. JA | TRAve Karla Testini Reise ( im                    | ter de doernes y Contégis agées de C          | anta ( Alwari Sed          |
| CESSOS<br>Auronaus<br>Municipio | w      | TRAVE Karla Testini Relave ( im<br>Hipo de Acceso | In de Auenau ( Cantiguraghes So )<br>Fragmana | ants (direction)<br>Access |

Ao clicar no botão "Monitorar obra vigente", é possível acessar as propostas cadastradas por componente de Ampliação, Construção e Reforma.

### 2 Quais documentos devo inserir na aba "Documentos"?

Para o componente Reforma, deverão ser anexados no Sismob, para recebimento da segunda parcela, a Ordem de Início de Serviço, o Ofício de Encaminhamento à CIB, as imagens do início da obra e da etapa de execução atual da obra (a descrição de como inserir as imagens será vista mais adiante).

1 - Para anexar o documento do terreno, acessar o Sismob com seu CPF e sua senha de acesso. Depois, clicar no botão "Monitorar obras vigentes", selecionar o componente Construção e clicar em "Alterar Endereço", conforme a imagem a seguir:

| close o tipo | de obra que deseja m   | mitoran     |        |       |                  |        |                               |          |
|--------------|------------------------|-------------|--------|-------|------------------|--------|-------------------------------|----------|
| de Obeic ÷ C | anatrucia () Americada | () Katarina | Destar |       |                  |        |                               |          |
|              |                        |             |        |       |                  |        |                               |          |
|              |                        |             |        |       |                  |        |                               |          |
| Properta     | Ann de Habilitação     | Ter         | Recess | Volue | Obra Hoottorada? | Radour | Altorar Proherope da Perpenta | Parahagi |

O endereço onde será executada a obra deverá ser informado da forma mais completa possível (e deve ser idêntico ao informado na Ordem de Serviço e no Documento do Terreno). Após o preenchimento, clicar no botão "Salvar".

| Enderlage Decomer        | nov Potografias de terrere                                                                                                    |  |
|--------------------------|----------------------------------------------------------------------------------------------------|--|
| aformación de Leder      | NC#                                                                                                    |  |
| " Little                 | 64                                                                                                    |  |
| * Longitu                | da l                                                                                                    |  |
|                          | Citizer ander permi camer a l'estilatador parquatter                                                                                                    |  |
| Legradioni (Areni)       | la.                                                                                                    |  |
| Ban, Trevenue, Pon<br>ch | e di la constante di la constante di la consta |  |
| - 16-                    |                                                                                                    |  |
| - Bala                   | • [ • •                                                                                                    |  |
| Informs a monet          | da                                                                                                    |  |
| Eater                    | N                                                                                                    |  |
| 10                       |                                                                                                    |  |
| Complement               | 0                                                                                                    |  |
|                          |                                                                                                    |  |
|                          |                                                                                                    |  |

Na próxima aba, deverá ser anexado o documento do terreno. Os documentos aceitos são: certidão de registro emitida pelo cartório, termo de doação irretratável e irrevogável ou Declaração de Ocupação Regular do Imóvel.

| Endersta Datumentos Entrepañas de terreiro |                        |           |
|--------------------------------------------|------------------------|-----------|
| Departments                                | 5.3484s                | Venter    |
| December or private in terms               | 9 salestisir documente | Principal |

E, por fim, anexar as imagens do terreno onde será construída a UBS.

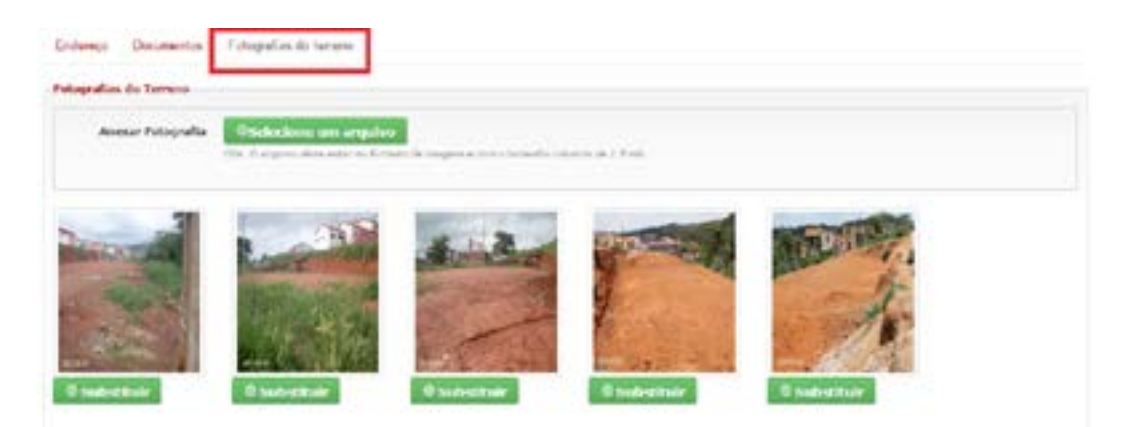

Para inserir a Ordem de Início de Serviço e o Ofício de Encaminhamento à CIB, retornar para "Monitorar obras

vigentes" e selecionar o componente Construção. Acessar a mesma proposta, clicar no botão "Monitorar", selecionar a aba "Documentos" e anexar os documentos (cada um em seu campo específico), conforme a imagem a seguir:

| An an an An                 | burnja                                                                                                    | Data de anois<br>de decorrecto | Partie - | Vanhar      |
|-----------------------------|----------------------------------------------------------------------------------------------------|--------------------------------|----------|-------------|
| ndende<br>bisade<br>Servisi | inne op snæmte nånde film å en op samst prombere kallede och omste køpere at koperes<br>Inskrive i lønnese (DDI) is lovele at ingeleter i blevere DDI), rikket po gele film. | 34(1),781#                     | 52       | · Visselier |
| inte<br>Sector              | enter auxon della enconstruitti di rober de anogo à Constito Phagatera Machine (1981)                                                                                        | avaziase -                     | λi       | · viscolica |

3 Qual o prazo vigente para inserção e envio da Ordem de Início de Serviço por meio do Sismob?

Os prazos para inserção e envio da Ordem de Início de Serviço no Sismob são definidos de acordo com o ano de habilitação:

| Propostas HAB      | BILITADAS a   | até o ano de 2012                   |
|--------------------|---------------|-------------------------------------|
| Componente         | Prazo         | Portaria                            |
| Reforma            | Encerrado     |                                     |
| Os prazos das prop | oostas habili | tadas no ano de 2013:               |
| Propostas HAB      | BILITADAS a   | até o ano de 2013                   |
| Componente         | Prazo         | Portaria                            |
| Reforma            | 30.8.2015     | 2.804, de 19 de<br>dezembro de 2014 |

4 Qual o prazo para conclusão da obra? Os prazos para conclusão da obra e de envio do Atestado no Sismob são definidos de acordo com o ano de habilitação:

| Propostas HABILITADAS até o ano de 2012 |          |                                    |  |  |  |
|-----------------------------------------|----------|------------------------------------|--|--|--|
| Componente                              | Prazo    | Portaria                           |  |  |  |
| Reforma                                 | 9.6.2015 | 2.308, de 23 de outubro<br>de 2014 |  |  |  |

Os prazos das propostas habilitadas no ano de 2013:

| Propostas HABILITADAS até o ano de 2013 |           |                                     |  |  |  |
|-----------------------------------------|-----------|-------------------------------------|--|--|--|
| Componente                              | Prazo     | Portaria                            |  |  |  |
| Reforma                                 | 29.2.2016 | 2.804, de 18 de<br>dezembro de 2014 |  |  |  |

5 Quais critérios para obra de reforma de unidade básica de saúde?

Para reformar, são necessários os seguintes critérios:

1 – A UBS que será reformada deve estar implantada em imóvel próprio do município ou do Distrito Federal, ou a ele cedida por outro ente federativo.

2 - Possuir documentação regular.

3 - A metragem deve ser superior a 153,24 m<sup>2</sup>.

### 6 Posso realizar alteração do endereço da proposta cadastrada?

Não. As propostas de reforma NÃO podem ter o endereço alterado.

7 Terei que informar o andamento da obra? Como?

Sim, por meio das imagens e execução da obra. O município, apresentando ou não evolução no andamento da obra, deverá realizar o monitoramento das propostas em até 60 dias. Ultrapassado esse prazo, os pagamentos das demais propostas poderão ser suspensos.

Mesmoqueomunicípionãopossuanovas informações, ainda é necessário acessar o Sismob para realizar o monitoramento da obra. Caso não tenha ocorrido modificação nas etapas da obra desde a última atualização, quando acessar o Sismob e surgir o questionamento *"Essa obra não é atualizada há mais de 30 dias. Houve alguma alteração na obra nos últimos dias?"*, clique na opção *"Não"*, e sua obra será considerada monitorada. Dessa forma, evita-se o bloqueio do repasse do recurso por falta de monitoramento.

8 Posso utilizar o incentivo recebido do componente Reforma para ampliar minha UBS? O recurso financiado pelo Ministério da Saúde deverá ser utilizado exclusivamente para o componente contemplado (Reforma). Caso o município queira realizar outro componente (Ampliação), poderá ser executado com recursos municipais/ estaduais e deverá ser justificado por meio de ofício, assinado pelo gestor municipal (prefeito/secretário) e inserido no Sismob com a Ordem de Início de Serviço.

### 9 Qual a previsão do prazo para análise?

Previsão de cinco dias úteis a partir do envio da proposta para análise.

Lembrando que a proposta será encaminhada para análise somente após clicar no botão "Finalizar Proposta".

Por meio de ofício assinado pelo gestor municipal (prefeito/ secretário), justificar o motivo pela ausência das fotos e inseri-lo na aba "Fotografias", correspondente à etapa de execução da obra sem fotos no Sismob.

11 Como proceder caso as informações contidas no Cnes estejam divergentes da proposta?

O município poderá atualizar o Cnes ou enviar ofício justificando o motivo pela divergência de informações referentes ao endereço/nome do estabelecimento/Cnes desativado/ sem profissional cadastrado, assinado pelo gestor municipal (prefeito/secretário).

### 12 Qual é o valor repassado pelo Ministério da Saúde para realização de obras de reforma?

O valor repassado para os municípios e o Distrito Federal, como incentivo, está descrito nas portarias de habilitação de acordo com o componente solicitado, conforme informado a seguir:

**Reforma:** os valores dos recursos financeiros a serem destinados pelo Ministério da Saúde para o incentivo à reforma de cada UBS respeitarão os seguintes parâmetros:

1 – Valor mínimo de R\$ 30.000,00 e o valor máximo de R\$ 150.000,00 para UBS com metragem de 153,24 m² até 293,28 m².

2 - Valor mínimo de R\$ 30.000,00 e o valor máximo de R\$ 350.000,00 para UBS com metragem superior a 293,28 m<sup>2</sup>.

Os recursos são repassados mediante o cadastramento e a habilitação do município em portaria específica publicada pelo Ministério da Saúde. 13 Como o recurso para reforma é liberado? O repasse dos recursos é feito em parcelas, de acordo com o componente aprovado, conforme descrito a seguir:

Tabela 5 - Forma de repasse do recurso: reforma de UBS

| Componente | Números<br>de parcelas<br>com que o<br>recurso é<br>liberado | 1ª parcela                        | 2ª parcela                        |
|------------|--------------------------------------------------------------|-----------------------------------|-----------------------------------|
| Reforma    | 2                                                            | 20% do<br>valor total<br>aprovado | 80% do<br>valor total<br>aprovado |

Fonte: (BRASIL, 2013a; 2013b; 2013c).

14 Como fazer para receber a primeira parcela? Para o componente Reforma, o município/Distrito Federal, para pleitear a habilitação no programa e fazer jus ao incentivo, primeiramente deve acessar o endereço eletrônico do Sismob, cadastrar o referido componente e obter o valor.

O endereço eletrônico do Sismob para cadastramento das propostas está disponível em: <http://dab2.saude.gov.br/ sistemas/sismob/index.php>.

O Ministério da Saúde publicará portaria específica habilitando o município/Distrito Federal, repassando o Incentivo Financeiro do Fundo Nacional de Saúde para o Fundo Municipal de Saúde.

15 Uma vez recebido o pagamento da primeira parcela, o que devo fazer para o recebimento da segunda parcela do recurso? **Orientações para reforma de UBS:** 

Para o recebimento da segunda parcela, equivalente a 80% do valor total aprovado, são necessárias a apresentação e a

inserção dos seguintes documentos e informações no Sistema de Monitoramento de Obras:

- Ordem de Início de Serviço, que deverá estar assinada por profissional habilitado com o respectivo número de registro do Crea ou CAU, e também pelo gestor local (prefeito ou secretário municipal), e conter nome e número do Cnes da UBS, que sofrerá intervenção, nos moldes do padrão disponível em: <a href="http://dab2.saude.gov.br/sistemas/sismob/modelo\_ordem\_servico.php">http://dab2.saude. gov.br/sistemas/sismob/modelo\_ordem\_servico.php</a>>.
- Ofício de Encaminhamento à CIB da respectiva Ordem de Início de Serviço.
- Fotografias da placa da obra, nos moldes do padrão disponível em: <a href="http://dab2.saude.gov.br/sistemas/sismob/placaobra.php">http://dab2.saude.gov.br/sistemas/ sismob/placaobra.php</a>.
- Fotografias do início da reforma.
- **Demais informações requeridas pelo Sismob,** mantendo as obras monitoradas pelos menos uma vez a cada 60 dias.

16 O que pode causar o bloqueio do repasse do recurso?

De acordo com a legislação vigente, os municípios são responsáveis pela contínua atualização das informações no Sismob, no mínimo, uma vez a cada 60 dias. Caso o Sismob não seja acessado e atualizado pelo menos uma vez durante esse período, o Ministério da Saúde providenciará a suspensão do repasse de recursos financeiros do Programa de Requalificação de Unidades Básicas de Saúde (UBS). Destaca-se que as obras não iniciadas também devem ser monitoradas no Sismob.

A Secretaria de Atenção à Saúde (SAS/MS) providenciará a suspensão de recursos financeiros do Programa de Requalificação de UBS e de outros programas ou estratégias instituídos e financiados, por meio do Programa de Aceleração do Crescimento (PAC), pelo Ministério da Saúde. Regularizada a causa que ensejou a suspensão do repasse de recursos financeiros, o Fundo Nacional de Saúde providenciará a regularização das transferências dos recursos.

17 Quando é necessária a devolução de recurso? Ocorrerá a devolução de recurso em duas situações:

1 - Na hipótese de descumprimento dos prazos definidos para execução e conclusão da obra.

2 - Por solicitação do gestor municipal.

Seguir os passos para devolução de recurso:

- Encaminhar ofício, com justificativa, ao diretor do Departamento de Atenção Básica (dr. Eduardo Alves de Mello).
- Assunto: Devolução do incentivo do componente (Ampliação ou Construção ou Reforma) do Programa de Requalificação de Unidades Básicas de Saúde.
- No documento, deve constar o motivo da devolução e informações sobre a proposta, inclusive o número.
- Endereço: SAF Sul, Quadra 2, lotes 5/6, Edifício Premium, bloco II, subsolo Brasília/DF CEP: 70070-600.
- Não se esquecer de citar os dados da proposta e o motivo da devolução.

18 Endereço diferente do informado na proposta das obras de reforma?

Se o endereço informado no documento anexado (Ordem de Início de Serviço) for o correto, elaborar justificativa, assinada pelo gestor, indicando o motivo da divergência. Acessar a proposta no Sismob e inserir, no campo "Ordem de Início de Serviço", a justificativa junto à Ordem de Início de Serviço, em arquivo único, no *site* do Sismob. Se o endereço na Ordem de Ressaltamos que, nas propostas de reforma, não é permitida a alteração do endereço da obra contemplada. A justificativa da divergência é para analisar se houve algum equívoco na hora do cadastro da proposta e que ocasionou um endereço que não condiz com a obra contemplada (como o Cnes desatualizado na época do cadastramento).

19 OIS sem as informações obrigatórias da proposta contemplada é motivo de diligência? Sim. As informações exigidas são:

- Nome da UBS.
- Endereço e número Cnes da unidade beneficiada.
- Tipo da obra (reforma).
- Assinatura do gestor local.
- Assinatura do profissional habilitado pelo Crea ou pelo CAU, com o número de registro.
- Local e data.
- Papel timbrado.

Destaca-se que existe no Sismob modelo de Ordem de Início de Serviço, no *link*: <http://dabsistemas.saude.gov.br/ sistemas/sismob/modelo\_ordem\_servico.php>.

Para corrigir a antiga OIS: acessar o Sismob e, na aba "Documentos", substituir o documento existente pelo novo.

### 20 É necessário informar o número da portaria na OIS da obra?

Não. Mas, caso tenha sido informado o número incorreto da portaria, deve ser elaborado novo documento com o número correto, conforme citado anteriormente. Acessar o Sismob e, na aba "Documentos -> Ordem de Início de Serviço", substituir o documento com as informações corrigidas.

**Reforma de Unidade Básica de Saúde** – Portaria MS/GM nº 341, de 4 de março de 201: redefine o componente Reforma do Programa Requalificação de Unidade Básica de Saúde.

21 Como faço para anexar o Ofício de Encaminhamento à CIB sobre a Ordem de Início de Serviço da UBS contemplada para reforma?

#### Orientações para anexar documento:

1 – Acessar a proposta no Sismob e inserir o ofício na aba "Documentos -> Ofício de Encaminhamento à CIB".

### Orientações para excluir arquivo e anexar novo documento:

2 - Elaborar novo documento com as informações corrigidas. Acessar a proposta no Sismob e, na aba "Documentos
-> Ofício de Encaminhamento à CIB", substituir o documento existente pelo novo contendo as informações corrigidas.

22 Qual é o procedimento para anexar fotografia da placa da obra? **Orientações para as propostas de reforma:** 

Acessar a proposta no Sismob e, na aba "Fotografias", inserir as imagens no item "Placa da Obra".

23 O que fazer quando há ausência da informação do ente participante (governo federal, Ministério da Saúde e SUS) na placa da obra?

Acrescentar, na placa da obra, os entes participantes. Acessar o Sismob e, na aba "Fotografias", excluir a fotografia anexada e inserir as novas imagens da placa da obra. Modelos da placa da obra no Sismob: <a href="http://dab2.saude.gov.br/sistemas/sismob/placaobra.php">http://dab2.saude.gov.br/sistemas/sismob/placaobra.php</a>>.

# 24 O que fazer quando há ausência de imagens em alguma etapa da obra? **Orientações para reforma:**

1 - Acessar a proposta no Sismob e, na aba "Fotografias", inserir imagens em cada etapa de execução da obra. Caso o município não tenha imagens de "antes do início da obra", elaborar justificativa, assinada pelo gestor, e inserir na aba "Fotografias -> Início da Obra".

2 - Caso exista erro no percentual de execução (alimentado com a execução maior do que de fato foi executado), enviar *e-mail* para <monitoramentoubs@saude.gov.br>, com o assunto "Zerar Planilha", informando o número da proposta e o estágio atual da obra.

25 Qual é o padrão da fachada externa da unidade básica de saúde? E como informar a fachada da obra?

A padronização da fachada externa da Unidade Básica de Saúde encontra-se no *Guia de Sinalização das Unidades e Serviços do Sistema Único de Saúde* (SUS), disponível no *link*: <a href="http://189.28.128.100/dab/docs/sistemas/sismob/guiasinalizacao\_301111.pdf">http://189.28.128.100/dab/docs/sistemas/sismob/guiasinalizacao\_301111.pdf</a>>. Para informar a fachada da UBS, é preciso acessar a proposta no Sismob e, na aba "Fotografias -> Fachada Externa", inserir cinco fotografias de diferentes ângulos da nova fachada externa padronizada.

26 A metragem informada na proposta está inferior à determinada para o componente. O que fazer? **Orientações para reforma:** 

Corrigir a informação na aba "Estabelecimento/imóvel -> "Metragem da Área Construída da UBS em m", com metragem mínima de 153,24 m, conforme a Portaria nº 341/2013.

27 O número de Cnes está diferente do informado no momento do cadastro da proposta. O que fazer?

- Cnes desativado: atualizar o Cnes, elaborar justificativa com os motivos de ele estar desativado e confirmar a permanência da UBS no mesmo local. A justificativa deverá ser anexada no Sismob com a Ordem de Início de Serviço.
- O endereço da UBS informado no Cnes no momento do cadastro na proposta está diferente do endereço informado atualmente no Cnes: atualizar o Cnes, elaborar justificativa com os motivos de exclusão e confirmar a permanência da UBS no mesmo local.
- Ausência de profissionais da Atenção Básica cadastrados no Cnes: atualizar o Cnes com o nome dos profissionais que atuam na(s) equipe(s) de Atenção Básica da UBS que está sendo reformada OU ampliada.

- Foi identificado que a UBS possui dois números de Cnes e o município solicitou duas propostas para esta mesma unidade: a gestão municipal deverá optar por uma das obras e solicitar devolução de recurso da outra, por meio de ofício direcionado ao diretor do DAB, informando qual proposta será cancelada.
- No momento do cadastro, a unidade beneficiada no Cnes era identificada como tipo de estabelecimento centro de saúde/unidade básica; no entanto, após o monitoramento, foi identificado que se tratava de outro tipo de estabelecimento de saúde que não realiza atendimento da Atenção Básica (ex.: CEO, Policlínica, Centro de Especialidades): a gestão municipal deverá enviar ofício ao DAB solicitando a devolução de recurso ou corrigir os dados no Cnes, se possuir no estabelecimento uma equipe de Atenção Básica.

### REFERÊNCIAS

BRASIL. Ministério da Saúde. **Portaria nº 339, de 4 de março de 2013**. Redefine o Componente Ampliação do Programa de Requalificação de Unidades Básicas de Saúde (UBS). Brasília, 2013a. Disponível em: <a href="http://bvsms.saude.gov.br/bvs/saudelegis/gm/2013/prt0339\_04\_03\_2013.html">http://bvsms.saude.gov.br/bvs/saudelegis/gm/2013/prt0339\_04\_03\_2013.html</a>. Acesso em: 31 mar. 2016.

\_\_\_\_\_. Ministério da Saúde. **Portaria nº 340, de 4 de março de 2013**. Redefine o Componente Construção do Programa de Requalificação de Unidades Básicas de Saúde (UBS). Brasília, 2013b. Disponível em: <http://bvsms.saude.gov.br/bvs/ saudelegis/gm/2013/prt0340\_04\_03\_2013.html>. Acesso em: 31 mar. 2016.

\_\_\_\_\_. Ministério da Saúde. **Portaria nº 341, de 4 de março de 2013**. Redefine o Componente Reforma do Programa de Requalificação de Unidades Básicas de Saúde (UBS). Brasília, 2013c. Disponível em: <http://bvsms.saude.gov.br/bvs/ saudelegis/gm/2013/prt0341\_04\_03\_2013.html>. Acesso em: 31 mar. 2016.

\_\_\_\_\_\_. Ministério da Saúde. **Portaria nº 725, de 2 de maio de 2014.** Altera as Portarias nº 339/GM/MS e nº 341/GM/ MS, de 4 de março de 2013, que redefinem os componentes Ampliação e Reforma do Programa de Requalificação de Unidades Básicas de Saúde; possibilita nova contemplação, com recursos de emendas parlamentares, à Unidade Básica de Saúde (UBS) já contempladas em anos anteriores com objetos - Ampliação ou Reforma - do Programa Requalifica, e substitui o anexo I da Portaria nº 340/GM/MS, de 4 de março de 2013, que redefine o Componente Construção do Programa de Requalificação de Unidades Básicas de Saúde. Brasília, 2014. Disponível em: <http://bvsms.saude.gov.br/bvs/ saudelegis/gm/2014/prt0725\_02\_05\_2014.html>. Acesso em: 31 mar. 2016.

\*\*\*\*\*\*

\*\*\*\*\*\*

\*\*\*\*\*

\*\*\*\*\*

\*\*\*\*\*
\*\*\*\*\*\*

\*\*\*\*\*\*

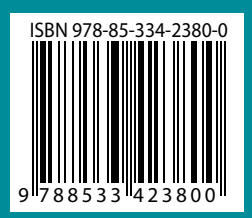

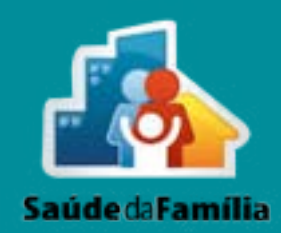

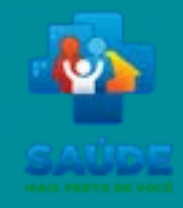

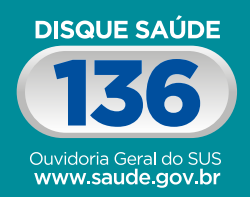

Biblioteca Virtual em Saúde do Ministério da Saúde www.saude.gov.br/bvs

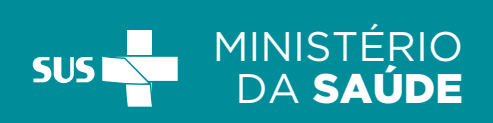

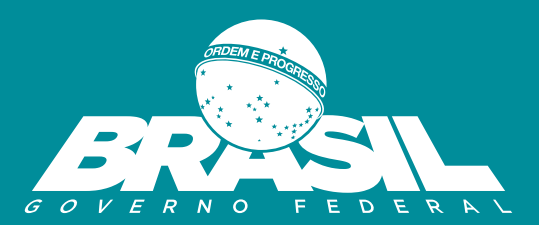